### TABLE OF CONTENTS D

DATE: 2009/03/01 VER 1.3

| 1. Features                    |
|--------------------------------|
| 2. Hardware Overview           |
| 2-1. Hardware                  |
| 2-2. Front Panel               |
| 2-3. Back Panel                |
| 2-4. Remote Controller9        |
| 3. System Setup 10             |
| 3-1. Setup – Main Screen       |
| 3-2. Setup – Live Mode12       |
| 3-3. Setup – Recording Mode 13 |
| 3-3-1. Motion Zones14          |
| 3-3-2. Recording Schedule      |
| 3-4. Setup – Device Mode 15    |
| 3-4-1. ALARM-OUT               |
| 3-4-2. PTZ Setup               |
| 3-5. Setup – System Mode 17    |
| 3-6. Setup – Security Mode 19  |
| 3-7. Setup – Network Mode 19   |
| 3-7-1. Ports                   |
| 3-7-2. Network types           |
| 3-7-2-1. LAN                   |
| 3-7-2-1. DHCP                  |
| 3-7-2-1. ADSL (PPPOE)          |
| 3-7-3. SEND E-MAIL             |
| 3-8. Setup - Storage Mode 22   |
| 3-9. Save Setup                |
| 4. Live & Search               |
| 4-1. Live Window               |
| 4-2. Search Window             |
| 4-2-1. TIME LINE SEARCH        |
| 4-2-2. EVENT Search            |
| 4-2-3. GO TO SPECIFIC TIME     |
| 4-2-4. GO FIRST TIME           |
| 4-2-5. GO LAST TIME            |
| 4-2-6. LOG                     |
| 4-2-7. ARCHIVE                 |

| 4-3. Play mode                                          | . 28 |
|---------------------------------------------------------|------|
| 5. Archiving And Backup                                 | . 29 |
| 5-1. Capturing Still Images or Video                    | . 29 |
| 5-1-1. Live Mode                                        | . 29 |
| 5-1-2. Playbak Mode                                     | . 29 |
| 5-2. Backp Still Images or Video from Archive List      | . 30 |
| 5-3. Backup Video Playback                              | . 31 |
| 5-3-1. Playback Backup Video in AVI Format              | . 31 |
| 5-3-2. Playback Backup Video in Exclusive (NaFs) Format | . 31 |
| 6. Upgrading Firmware                                   | . 32 |
| 7. Network – Remote Viewer                              | . 33 |
| 7-1. Overview                                           | . 33 |
| 7-2. Minimum PC Requirements                            | . 33 |
| 7-3. Program Installation                               | . 33 |
| 7-4. Live viewer                                        | . 34 |
| 7-5. Search and Playback Viewer                         | . 36 |
| 7-5-1. Backup                                           | . 37 |
| 7-6. PC System Configuration                            | . 37 |
| 7-6-1. General                                          | . 37 |
| 7-6-2. Site                                             | . 38 |
| 7-6-3. Event                                            | . 38 |
| 7-6-4. Record                                           | . 39 |
| 7-6-5. Disk                                             | . 39 |
| 8. Network – IE Browser Viewer                          | . 40 |
| 8-1. Download Web Brower Viewer and Connection          | . 40 |
| 8-2. Main Features                                      | . 41 |
| 8-2-1. Live                                             | . 41 |
| 8-2-2. Search and Playback                              | . 42 |
| APPENDIX                                                | . 43 |
| 1. Registering DDNS in Dyndns.com                       | . 43 |
| 2. DDNS Settings                                        | . 47 |
| 3.Connect Remote Software or IE Browser                 | . 48 |
| APPENDIX 2 HDD Compatiable Table                        | . 50 |

|             | lte                     | ltem 8/16 0    |                                              | 8/16 Chan                                      | nel, 120 fps(or 100fps)     |     |
|-------------|-------------------------|----------------|----------------------------------------------|------------------------------------------------|-----------------------------|-----|
| Video       | Cł                      | Ch             | annel, Input Level                           | 8/16 CH, Co                                    | omposite 1.0Vp-p, 75 Ohm    |     |
|             | input                   |                | Signal Format                                | NTSC/PAL(Auto detection)                       |                             |     |
|             | Output                  |                | 1 CH Composite Output/15pin D-Sub VGA Output |                                                | tput                        |     |
| Audio       | lı                      | npu            | t / Output                                   | 4 Line                                         | e In / 1 Line Out           |     |
| Alorm       |                         | Sen            | sor Input                                    | 4 (NC/NO Selectable)                           |                             |     |
| Aldrin      |                         | Alar           | m Output                                     | 1 (By Alarm, Motion, Video Loss)               |                             |     |
|             |                         | Con            | npression                                    | ١                                              | Virtual H.264               |     |
|             | N                       | lulti          | Operation                                    | Triplex (Pla                                   | yback/Record/Network)       |     |
|             | Posolutio               |                | NTSC                                         | 120fps(CIF) /                                  | 60 fps(Half-D1) / 30 fps(D  | 1)  |
| Recording   | Resolutio               | ,,,,           | PAL                                          | 100fps(CIF) /                                  | 50 fps(Half-D1) / 25 fps(D1 | 1)  |
|             | Recording Quality Grade |                | Network/Star                                 | ndard/High/Superior/Ultra                      |                             |     |
|             | R                       | Recording Mode |                                              | Continuous / Schedule / Motion/ Sensor/ Manual |                             | ual |
|             | Motion Detection        |                | Motion de                                    | etection setup by Grid                         |                             |     |
| Display     | Speed                   |                | Real Time                                    | Real Time Display(NTSC/PAL)                    |                             |     |
| Playback    | Search Mode             |                | Search Mode Event, Archive, Log, Time Line   |                                                |                             |     |
|             | Internal HDD            |                | S-A                                          | TA (Up to 1TB)                                 |                             |     |
| Storage     | Backup                  |                | USB 2.0 flash stick                          | JPE                                            | G & AVI & DVR               |     |
|             | Баскир                  |                | Network                                      | Moving                                         | picture & Still Image       |     |
| Serial port | Camera Control          |                | era Control                                  |                                                | 1 RS-485                    |     |
| Network     | Dyn                     | nam            | ic IP Support                                |                                                | Yes                         |     |
| Network     | Network Interface       |                | 10/100 base-T Ethernet (RJ-45)               |                                                |                             |     |
| Client S/W  | Functions               |                | Live,                                        | Live, Search, Backup                           |                             |     |
|             | Power Source            |                | er Source                                    | DC 12V 5A                                      |                             |     |
|             | Unit Weight             |                |                                              | 3.5kg                                          |                             |     |
| General     | Dimension (W x H x D)   |                | on (W x H x D)                               | 435(W) x 335(D) x 54(H)                        |                             |     |
| Ceneral     | Oper                    | atio           | n Temperature                                | During operation: 5°C - 40°C                   |                             |     |
|             | Open                    | ano            |                                              | During storage: -10°C - +50°C                  |                             |     |
|             | Operation Humidity      |                | ion Humidity                                 | 0 - 90%                                        |                             |     |

## SPECIFICATIONS

## Warnings

Installation and servicing should be performed by qualified and experienced personnel only.

DVR should always remain OFF during any installation process

### **Product Components**

The package contains the main unit and its components as specified below. When you purchase the unit, please check to ensure the components specified below are included

DVR Set X1 Client Software CD X1 Remote Control X1 Battery1.5V (AAA x 2EA) X1 User Manual X1 Power Adaptor X1 Power Cord X1

### 1. Features

- 8/16 channels real-time live display and 8/16 channels simultaneous playback.
- Virtual H.264 Unbeatable recording picture quality and compression ratio has been tuned for years. It best fits for minimizing recording space and networking speed.
- TRIPLEX Simultaneous Recording, Playback, and Networking
- NaFS (File System developed) Designed & developed for preventing loss and broke of recording data by any power failure.
- Multiplexing operation
- Reliability Real Time Operating System and simplified hardware as well as watchdog timer ensure the reliability.
- Individual channel recording and playback with different frame rate.
- High-quality live and playback resolution.
- Multi-site management Supported by CMS application.
- Network features Remote Live, Playback, and Backup.
- Network via LAN, DHCP, DDNS, ADSL (Dynamic and Static IP address).
- User-friendly setup menu with graphic user interface.
- Easy to schedule a complicated weekly recording plan.
- The OSD icons on screen provide various helpful and well-explained information.
- Motion detection Grid 15x12 motion zone per camera is provided.
- USB ports for JPEG, H.264 data backup and software upgrade using USB flash memory stick.
- Still image capture and review as JPEG format.
- Easy operating with the buttons on the front and the remote controller.
- User verification by password certification.
- Video loss detection.
- Backup Still-images or AVI data into USB flash memory stick and Network.
- Multi-Languages -User can easily select language from Setup menu.

## 2. Hardware Overview

## 2-1 Hardware

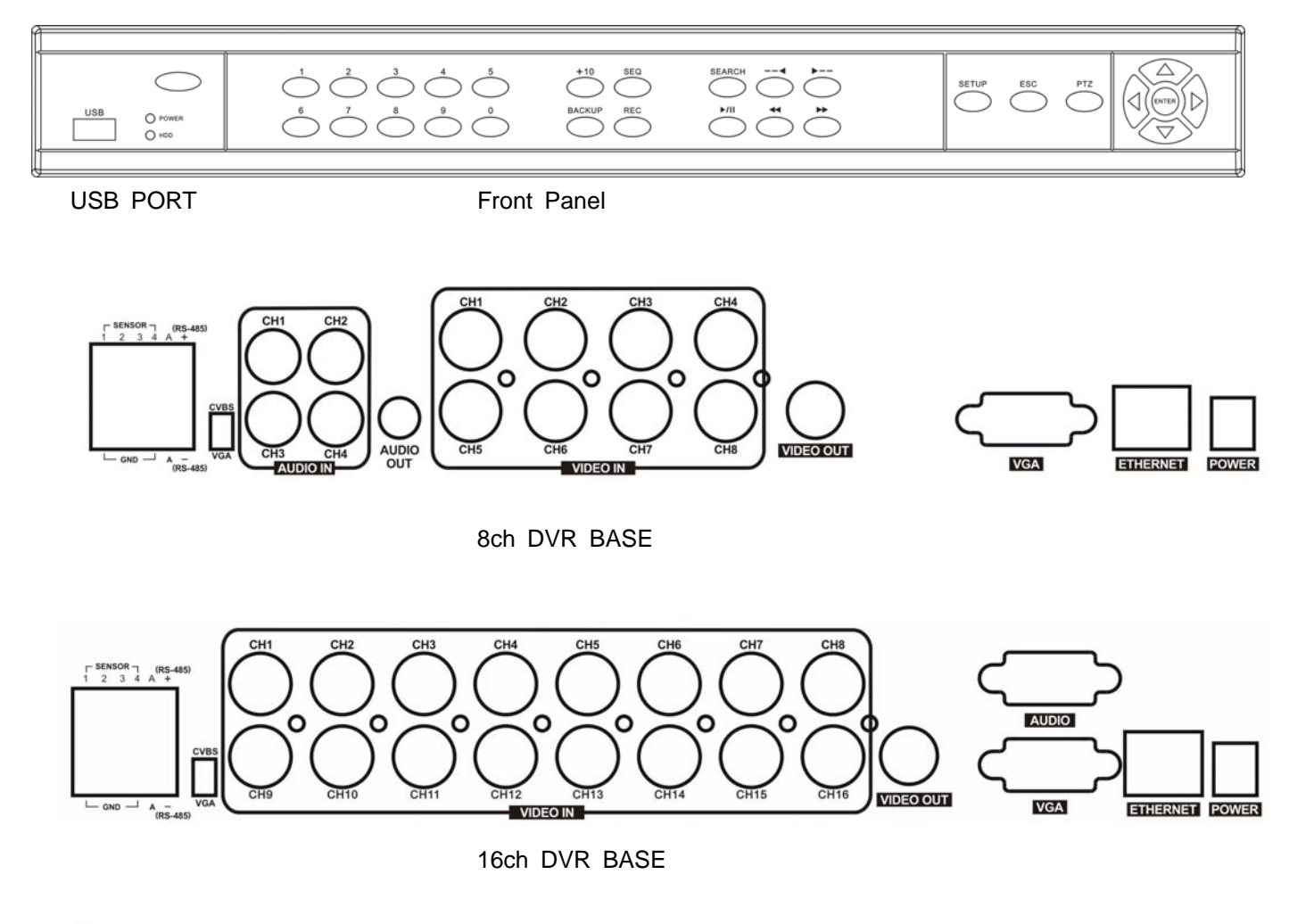

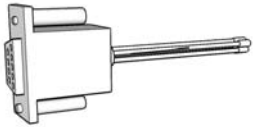

16ch Audio Cable

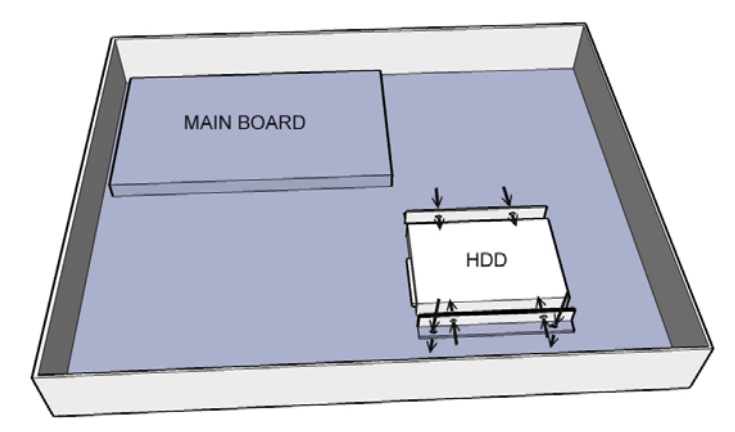

Please remove top cover of the DVR (show as picture above) and install one of the HDD below:

|                | Size         | Buffer    |
|----------------|--------------|-----------|
| HITACHI        | 160 GB~1TB   | 8 MB~16MB |
| MAXTOR         | 160 GB~300GB | 2 MB~16MB |
| WesternDigital | 200 GB~1TB   | 8 MB~16MB |
| Seagate        | 80GB~1TB     | 2MB~32MB  |

Compatible HDD List

IMPORTANT: DO NOT USE THE FOLLOWING HDD:

- 1. MAXTOR 160GB (MODEL NUMBER: 6L160PO) HDD
- 2. WESTERN DIGITAL 320GB HDD
- 3. PLEASE REFER TO APPENDIX 2 FOR DETAIL HDD COMPATIBLE LIST.

## 2-2. Front Panel

| 1                    |                                                                                                    |            |                |               | f                  |
|----------------------|----------------------------------------------------------------------------------------------------|------------|----------------|---------------|--------------------|
| USB O POWER<br>O HEO | $ \begin{array}{c} 1 \\ 2 \\ 6 \\ 7 \\ 6 \\ 7 \\ 6 \\ 7 \\ 6 \\ 7 \\ 6 \\ 7 \\ 6 \\ 7 \\ 6 \\ 7 \\ 6 \\ 7 \\ 7 \\ 7 \\ 7 \\ 7 \\ 7 \\ 7 \\ 7 \\ 7 \\ 7$ | BACKUP REC | SEARCH<br>hill | SETUP ESC PTZ | $\mathbf{\hat{y}}$ |
|                      |                                                                                                    |            |                |               |                    |

| Name        | Description                                                                    |  |  |
|-------------|--------------------------------------------------------------------------------|--|--|
| NUMBER(1~0) | Select channel with number button (use +10 button for 16ch DVR)                |  |  |
| SEQ         | Auto sequencing of channels in full screen mode. (Toggle)                      |  |  |
| PTZ         | Enter PTZ mode                                                                 |  |  |
| SETUP       | Enter SYSTEM SETUP menu.                                                       |  |  |
| SEARCH      | Enter Search menu>Event search /Time line search /Log /Archive search          |  |  |
|             | Archiving in live or playback mode.                                            |  |  |
| BACKUP      | Live mode: Backup live picture only                                            |  |  |
|             | Playback mode: Backup picture and video                                        |  |  |
| ••          | Rewind the footage at 1x, 2x, and 4x speed in playback mode.                   |  |  |
| 4           | Jump/Step backward. – In playback mode, the playback position moves 60         |  |  |
| ٩           | seconds backward.                                                              |  |  |
| <b>N</b>    | Jump/Step forward – In playback mode, the playback position moves 60           |  |  |
| <b>P</b>    | seconds forward.                                                               |  |  |
| ••          | Fast forward the footage at 1x, 2x, and 4x speeds in playback mode             |  |  |
| REC         | Start and stop recording manually.                                             |  |  |
| IID         | Scroll up in the system menu or select camera 1 in live mode. It can also be   |  |  |
| UF          | used as number 1 when entering password.                                       |  |  |
| DIGUT       | Move right or change values in system menu or select camera 2 in live mode.    |  |  |
| КІВНІ       | It can also be used as number 2 when entering password.                        |  |  |
| DOWN        | Scroll down in the system menu or select camera 3 in live mode. It can also be |  |  |
| DOWN        | used as number 3 when entering password.                                       |  |  |
| IEET        | Move left or change values in system menu or select camera 4 in live mode. It  |  |  |
|             | can also be used as number 4 when entering password.                           |  |  |
| Enter       | Select full screen or quad view in live display mode.                          |  |  |
| ESC         | Return or cancel command                                                       |  |  |

#### Front Panel buttons

| Front LED a | nd Port |
|-------------|---------|
|-------------|---------|

| Name | Description                                  |
|------|----------------------------------------------|
| LCD  | Solid light when DVR is power on.            |
| HDD  | Solid light when DVR is accessing hard disk. |

### 2-3. Rear Panel

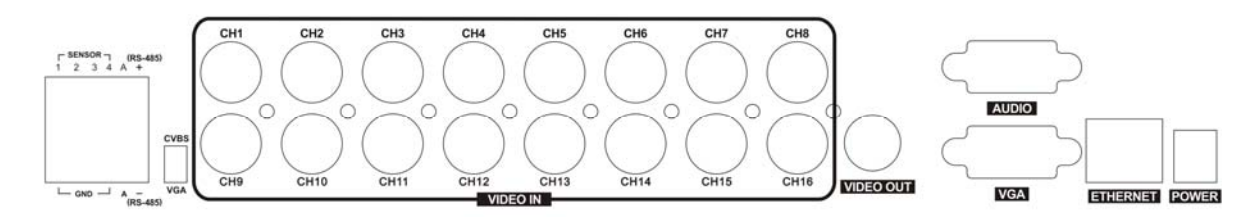

|           | Table 2.2.1. Rear Panel Connections                                        |
|-----------|----------------------------------------------------------------------------|
| Label     | Operation                                                                  |
| VIDEO IN  | 8 /16 connectors for video input.                                          |
|           | Connect camera output to Video-in (NTSC/PAL)                               |
| VIDEO OUT | 1 connector for video output.                                              |
| VGA       | Connector for VGA monitor                                                  |
| AUDIO     | Audio 1~4:AUDIO IN/ADUIO OUT(16ch use DSUB-9 for audio input and output)   |
| SENSOR IN | Connection for sensor device.                                              |
| ALARM OUT | 1 alarm device output.                                                     |
|           | Provides simple On/Off switching by using relay. 0.5A/125V, 1A/30V         |
| RS-485    | Connect to PTZ camera,+ $\rightarrow$ PTZ D+ / - $\rightarrow$ PTZ D-      |
| LAN       | RJ45 connector for LAN connection.                                         |
| DC 12V    | Apply 12V DC using the DC adaptor supplied with the equipment.             |
| SWITCH    | Select either VGA monitor or CVBS (Composite Video Blanking Sync) monitor. |
|           | DO NOT CHANGE THIS SETTING WHEN DVR IS ON.                                 |
|           |                                                                            |

**DVR MUST REBOOT IF SWICH IS FLIPPED.** 

### 2-4. Remote Controller

0

1

4 5

7 8

•10

-

2

0

| ID        | DVR ID setup                                              |
|-----------|-----------------------------------------------------------|
| REC       | Record manually                                           |
| NUMBER    | Press number button to select channel. For channel 11~16, |
|           | press +10 key and followed by 1~6                         |
| <b>44</b> | Fast Rewind                                               |
| ••        | Fast Forward                                              |
| ▶/∥       | Play/Pause                                                |
| ▶         | PTZ/ Jump/Step forward                                    |
|           | Jump/Step backward                                        |
| SEL       | Enter                                                     |
| DIRECTION | Direction or number 1 to 4                                |
| SETUP     | Setup menu screen                                         |
| SEARCH    | Search menu screen                                        |
| ESC       | Esc                                                       |
| BACKUP    | Capture                                                   |
| SEQ       | Sequential channel conversion                             |
|           |                                                           |

## 3. System Overview

## 3-1. Setup – Main Screen

After pressing the <SETUP> button, DVR will prompt for password. The **default password is 1111**, which can be entered by pressing the <UP> button 4 times and followed by <ENTER> button. It is highly recommended to setup a new password immediately. Please refer to section 3.6 for how to assign a password. After a password has been assigned, enter the password by using the direction keys (representing 1, 2, 3, & 4) or number keys, and press the <ENTER> button for the password validation. Once the password is entered, you will see the screen as follow. Navigate through the menu items and press <ENTER> button to enter the sub-category menu.

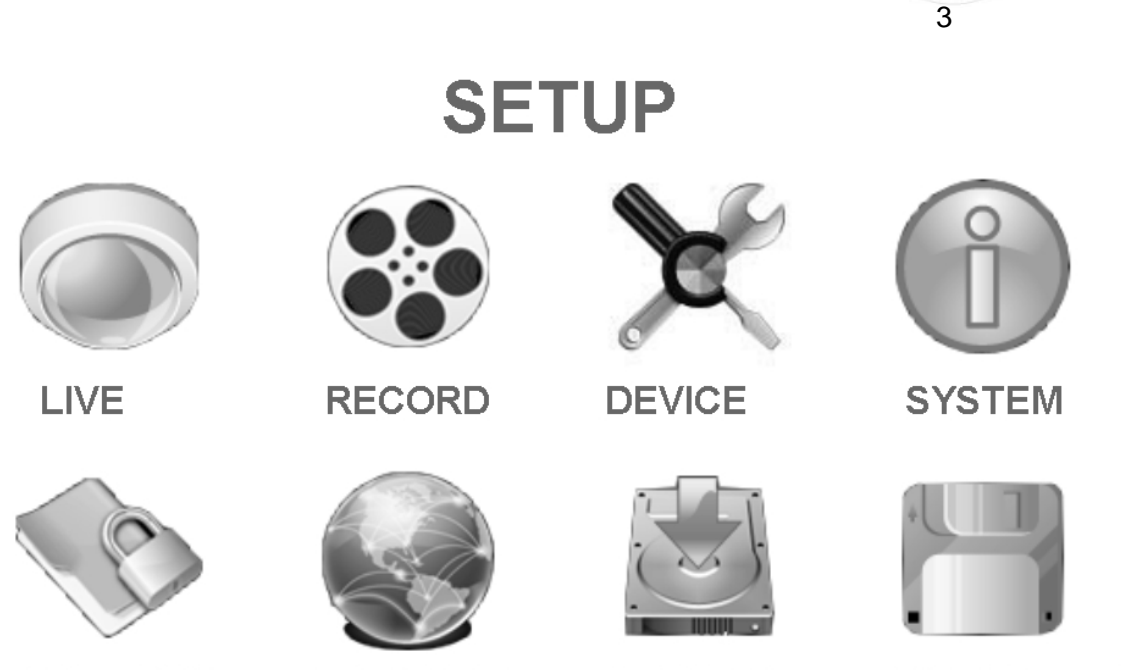

SECURITY

NETWORK

STORAGE

SAVE SETUP

1

V

▶2

4

Setup Menu Screen

**Setup Menu Configuration** 

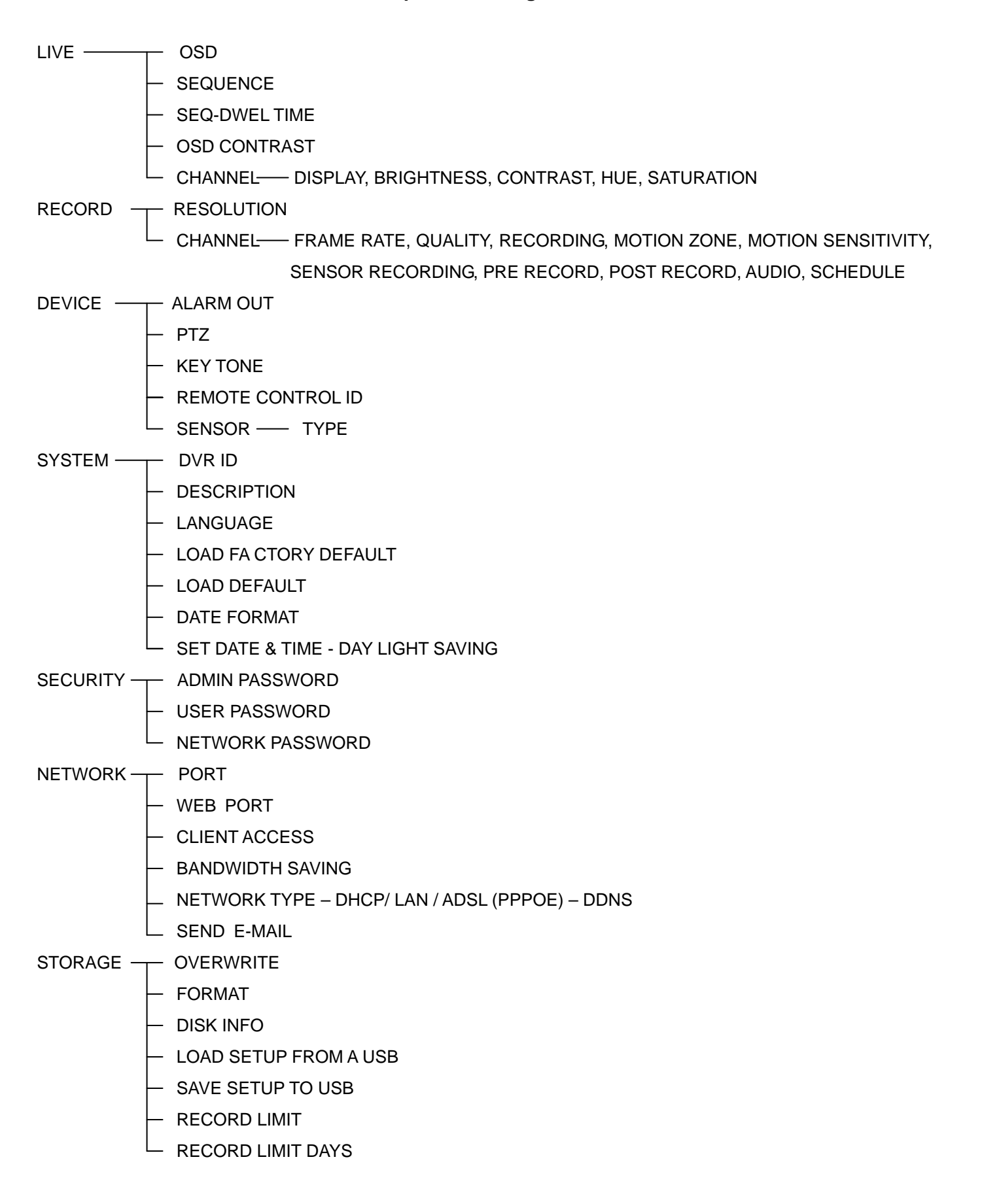

## 3-2. Setup – Live Mode

Set the values for live display. Navigate through the menu items by pressing <UP> or <DOWN >button. The value of the menu item can be modified by pressing <LEFT> or <RIGHT> button.

| LIV            | E        |
|----------------|----------|
| OSD            | ON       |
| SEQUENCE       | ON       |
| SEQ-DWELL TIME | 2SECONDS |
| OSDCONTRAST    | 75%      |
| CHANNEL        | 1 CH1    |
| DISPLAY        | ON       |
| BRIGHTNESS     | 60%      |
| CONTRAST       | 50%      |
| HUE            | 50%      |
| SATURATION     | 65%      |
|                |          |
|                |          |
|                |          |

## Menu Items in Live Mode Setup

| Item           | Description                                                                    |  |
|----------------|--------------------------------------------------------------------------------|--|
| OSD            | Enable/disable on-screen display.                                              |  |
| SEQUENCE       | Enable/disable SEQ button                                                      |  |
| SEQ-DWELL TIME | Set the dwell time for each, 4, 9 or 16 channels display in sequential display |  |
|                | mode.                                                                          |  |
| OSD CONTRAST   | Set the contrast of the On Screen Display (OSD)                                |  |
| CHANNEL        | Select the channel for applying the following settings.                        |  |
|                | Press SELECT to edit channel name.                                             |  |
| DISPLAY        | Enable/disable the video channel display in live display mode                  |  |
| BRIGHTNESS     | Change the brightness value for the specified channel                          |  |
| CONTRAST       | Change the contrast value for the specified channel                            |  |
| HUE            | Change the hue value for the specified channel                                 |  |
| SATURATION     | Change the saturation value for the specified channel                          |  |

## 3-3. Setup – Recording Mode

Set the values for recording video. Navigate through menu items by pressing <UP> or <DOWN> button. User can change the value of the menu item by pressing <LEFT> or <RIGHT> button.

| RECORI                   | D           |
|--------------------------|-------------|
| RESOLUTION               | 320 x 240   |
| CHANNEL                  | 1           |
| FRAME RATE               | 15 f/s      |
| QUALITY                  | ULTRA       |
| RECORDING                | COMTINUOS   |
| MOTION ZONE              | PARTIALZONE |
| MOTION SENSITIVITY       | 7           |
| SENSOR RECORDING         | 1           |
| PRE RECORD               | ON          |
| <b>POST EVENT RECORD</b> | 10 SECONDS  |
| AUDIO                    | ON          |
| SCHEDULE                 | 4           |
|                          |             |
|                          |             |

## Menu Items In Recording Mode Setup

| Menu item          | Description                                                                  |
|--------------------|------------------------------------------------------------------------------|
| RESOLUTION         | Set the resolution among 704x480, 704x240, or 352x240 for                    |
|                    | NTSC. (PAL: 704*576/ 704*288/ 352*288)                                       |
| CHANNEL            | Select the channel to apply the following settings. Changes will             |
|                    | immediately appll to the selected channel.                                   |
| FRAME RATE         | Set the frame rate for the specified channel. The sum of the frame rate      |
|                    | values from each channel cannot exceed the maximum frame rates for a         |
|                    | specific recording resolution.                                               |
|                    | 120fps(CIF) / 60 fps(Half-D1) / 30 fps(D1)(NTSC)                             |
|                    | 100fps(CIF) / 50 fps(Half-D1) / 25 fps(D1)(PAL)                              |
| QUALITY            | Select the recording quality for the specified channel from <b>NETWORK</b> / |
|                    | STANDARD / HIGH / SUPERIOR / ULTRA.                                          |
| RECORDING          | Set a recording mode for each channel.                                       |
|                    | Continuous / Motion / Sensor / Schedule / Disable.                           |
| MOTION ZONE        | Select Full Zone or Partial Zone for motion sensing.                         |
| MOTION SENSITIVITY | Set the motion sensitivity for the specified channel.                        |
|                    | Adjust the motion sensitivity from 1 to 9.                                   |
| SENSOR RECORDING   | Enable setting up to 4 sensors for the specified channel.                    |
| PRE RECORD         | Enable/disable pre-event recording. Pre-event recording time is 3 seconds    |
|                    | and only intra-frames are recorded for pre-event recording.                  |

| POST EVENT RECORD        | Set the post event recording time duration up to 30 seconds for the |
|--------------------------|---------------------------------------------------------------------|
|                          | specified channel.                                                  |
| SCHEDULE                 | Set the recording schedule.                                         |
|                          |                                                                     |
| NOTE                     |                                                                     |
| 1. In order to receive s | mooth video during playback, it is highly recommend to set the      |
| frame rate of each c     | hannel for more than 3fps                                           |
| 2. Switch to full screen | during playback while audio recoding is enabled.                    |

### 3-3-1. Motion Zones

By selecting Partial Zone in the Motion Zone menu, user can setup the motion sensing zones in the screen. Move around each rectangular zone using 4 direction key buttons and press <ENTER> button to include the rectangular region as part of the motion sensing zone. The rectangular blocks included as part of the motion zone are indicated by changing the color of the blocks.

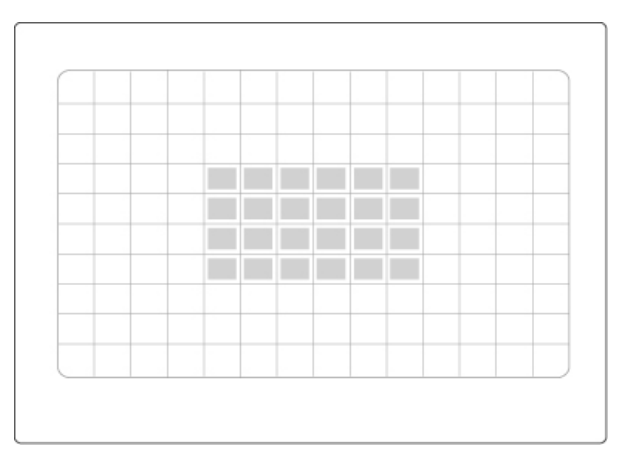

**Motion Zone Selection Screen** 

### 3-3-2. Recording Schedule

To set up a recording schedule, select SCHEDULE in the RECORD menu.

Use the arrow buttons to navigate through the items and set the recording.

[ALL]: Press <ENTER> button to apply to the entire time zone and all channels.

[SUN to SAT]: Press <ENTER> button to apply to the entire time zone for the specified channel.

[ENTER]: The recording mode such as C (continuous), M (motion), S (sensor) and disable mode can be selected by using <ENTER> button.

[COPY FROM to COPY TO]: Copy the entire setup values of the selected channel to another channel

| COPY | FF | 10<br>0 | м |   |   | ŝ | SC | H | E | DL | JL | E | -C | H | 1<br>СН<br>СН | 11 |   |   |    |   |   |    |   |   |    |
|------|----|---------|---|---|---|---|----|---|---|----|----|---|----|---|---------------|----|---|---|----|---|---|----|---|---|----|
|      | 0  |         |   | 3 |   |   | 6  |   |   | 9  |    |   | 12 |   | Ľ             | 15 |   |   | 18 | 3 |   | 21 |   |   | 24 |
| ALL  |    |         | ' |   | ' | ' | '  | ' | ' | 1  | '  | ' | '  | 1 | 1             |    | ' | ' |    | 1 | ' | '  | ' | ' | ·  |
| SUN  | -  | 1       | • | • | • | • | •  | • | • | •  | -  | • | •  | • | •             | •  | • | 1 | •  | • | • | •  | • | • | -  |
| MON  | -  | -       | • | • | • | • | •  | • | • | •  | -  | - | •  | • | •             | •  | • | 1 | •  | • | • | •  | • | • | •  |
| TUE  | -  | -       | • | • | - | • | •  | • | • | -  | -  | - | •  | • | •             | -  | • | - | •  | - | • | •  | • | - | •  |
| WED  | -  | 1       | • | • | - | • | •  | • | • | •  | -  | - | •  | • | •             | •  | • | 1 | •  | - | • | •  | • | • | •  |
| THU  | -  | -       | • | • | • | • | •  | • | • | •  | -  | - | •  | • | •             | •  | • | - | •  | • | • | •  | • | • | •  |
| FRI  | -  | -       | • | • | - | • | •  | • | • | •  | -  | - | •  | • | •             | •  | • | - | •  | • | • | •  | • | - | -  |
| SAT  | -  |         | • | - | 1 | • | •  | • | • |    |    | • | •  | • | •             | •  | • | 1 | •  | • | • |    | • | • | •  |

Schedule Recording Setup Screen

#### 3-4. Setup - Device Mode

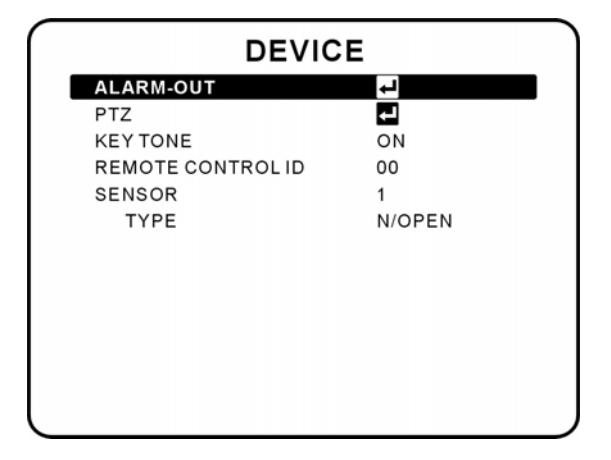

#### Menu Items in Device Setup Screen

| Item              | Description                                                          |
|-------------------|----------------------------------------------------------------------|
| ALARM-OUT         | Set the sensor, motion, and video loss for each alarm.               |
| PTZ               | Set the camera speed, number, type and ID for PTZ control            |
| KEY TONE          | Enable/disable key tone.                                             |
| REMOTE CONTROL ID | Select an ID of remote controller.(default ID is 00)                 |
|                   | 1. Select ID.                                                        |
|                   | 2. Press the same number as ID set in DVR on a remote controller.    |
|                   | Before selecting ID, R:A is displayed as default on the live screen. |
| SENSOR            | Select sensor from 1 to 4.                                           |
| TYPE              | Set the type of sensor for the specified channel. Options are: None, |
|                   | N/O (normal open), and N/C (normal closed).                          |

### 3-4-1. Alarm-Out

#### Table 3.4.2. Menu Item in Alarm-Out Setup Screen

| Item           | Description                                        |
|----------------|----------------------------------------------------|
| ALARM OUT      | Only 1 output                                      |
| SENSOR IN      | Enable setting up to 4 sensors out of 16 channels. |
| MOTION ON      | Enable setting up to 4 cameras out of 16 channels. |
| VIDEO LOSS ON  | Enable setting up to 4 cameras out of 16 channels. |
| ALARM DURATION | Set the dwell time of alarm from 3 to 255 seconds. |

| ALARM          | -OUT  |  |
|----------------|-------|--|
| ALARMOUT       | 1     |  |
| SENSOR IN      | 1     |  |
| MOTION ON      |       |  |
| VIDEO LOSS ON  |       |  |
| ALARM DURATION | 5 SEC |  |
|                |       |  |
|                |       |  |
|                |       |  |
|                |       |  |
|                |       |  |
|                |       |  |
|                |       |  |
|                |       |  |
|                |       |  |

#### Alarm-Out Setup Screen

### 3-4-2. PTZ Setup

To control the PTZ functions of the camera, connect the controller to the RS-485 port.

For speed dome cameras that supports RS-485, connect them directly to the RS-485 port. If the PTZ is controlled via RS-232C, a Signal Converter (RS-485 to RS-232C) is a necessary.

In the PTZ Control setting in the setup menu, user can select or set the protocol type of the camera which is the same as the one that is installed on the site. If the camera has a specific camera ID, select the camera ID by using <Left> or <Right> button.

| <b>4</b><br>2400<br>1 |
|-----------------------|
| 2400<br>1             |
| 2400<br>1             |
| 1                     |
|                       |
|                       |
|                       |
|                       |
|                       |
|                       |
|                       |
|                       |
|                       |
|                       |
|                       |

| Description                    |
|--------------------------------|
| Channel number that the PTZ is |
| connected to                   |
| Protocol type                  |
| 19200, 14400, 9600, 4800, 2400 |
| 0-63                           |
|                                |

**PTZ Setup Screen** 

Menu Item in PTZ Setup Screen

## 3-5. Setup – System Mode

In this menu, system parameters can be input. Navigate through the menu items by pressing <UP> or <DOWN> button. User can change the value of the menu items by pressing <LEFT> or <RIGHT> button and <UP> or <DOWN> button.

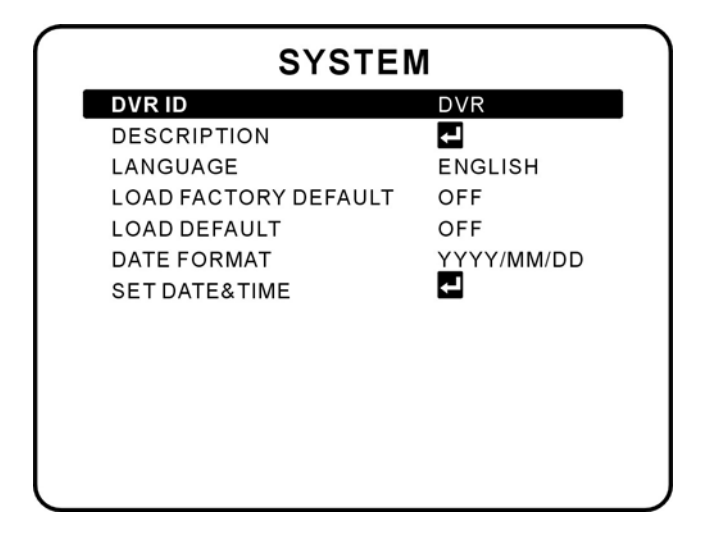

## Menu Items in System Setup Screen

| Item          | Description                                                                               |
|---------------|-------------------------------------------------------------------------------------------|
| DVR ID        | The name of the system. Press <enter> button to select and move through</enter>           |
|               | the position for each alphanumeric character by pressing <left> or <right></right></left> |
|               | button. <up> or <down> button is used to change the character for each</down></up>        |
|               | location. 9 characters are available.                                                     |
| DESCRIPTION   | System information.                                                                       |
| LANGUAGE      | Select system language.                                                                   |
| LOAD FACTORY  | Reset all setting values back to factory default.                                         |
| DEFAULT       |                                                                                           |
| LOAD DEFAULT  | Select OFF or ON. Select ON to load defaults.                                             |
|               | (Password, date format, DLS, Network setting, and HDD overwrite remain                    |
|               | unchanged)                                                                                |
| DATE FORMAT   | Select the preferred date and time display                                                |
| SET DATE&TIME | Set the present date, time and daylight saving for the DVR.                               |
|               |                                                                                           |
| DAY LIGHT     | Set the DLS (Daylight Saving) for the area.                                               |
| SAVING        | The options are:                                                                          |
|               | OFF /USA / EU / Others/.                                                                  |
|               | 1. USA (DLS time is applied automatically when being on the DLS time                      |
|               | zone and is displayed on the current time)                                                |
|               | 2. EU (Set the GMT area for DLS time apply on the current time)                           |

- GMT AREA +00:00
- 3. OTHERS
  - BEGIN (MAR 1<sup>ST</sup> SUN/00H)
  - END (SEP 1<sup>ST</sup> MON/00H)

(Set the BEGIN and END time for the specific area except EU and USA) use <UP> and <DOWN>buttons to change the value of month, week, day and hour. CAUTION:

- DO NOT SET THE DLS START FROM 23:00
- DLS CANNOT BE APPLIED IF BEGIN AND END ARE THE SAME.

| DVR ID     | DESCRIPTION                                                                                                    |
|------------|----------------------------------------------------------------------------------------------------|
| <u>DVR</u> | HARDWARE VERSION         0.4           SOFTWARE VERSION         1_0_1_667(20060213)           STORAGE SIZE         599GB(610304 MB)/4 HDD           IP ADDRESS         172.16.2.254           MAC ADDRESS         00:02:69:00:3D:CA |

DVR ID Setup Screen

**DVR Information Display Screen** 

| DAY LIGHT SAVING OFF<br>2006/03/13 17:46:20 | AY LIGHT SAVING OFF<br>006/03/13 17:46:20 | GHT SAVING OFF<br>03/13 17:46:20 |
|---------------------------------------------|-------------------------------------------|----------------------------------|
| 2006/03/13 17:46:20                         | 006/03/13 17:46:20                        | 03/13 17:46:20                   |
|                                             |                                           |                                  |
|                                             |                                           |                                  |
|                                             |                                           |                                  |

Date & Time Setup Screen

## 3-6. Setup – Security Mode

In this menu, password and security parameters can be input. Navigate through the menu items by pressing <UP> or <DOWN> button, and use <LEFT> or <RIGHT> button to change the value of the menu items.

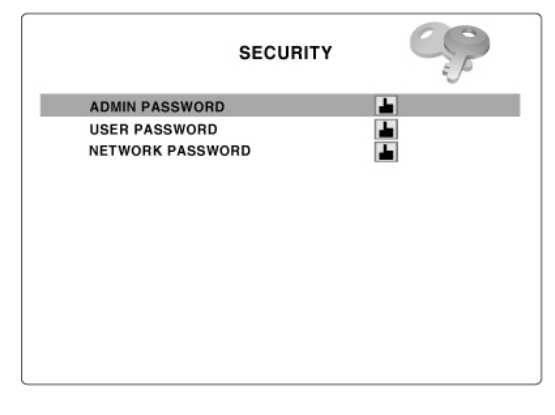

## Menu Items in Security Setup Screen

| Item           | Description                                                                 |  |
|----------------|-----------------------------------------------------------------------------|--|
| ADMIN PASSWORD | Set a password for administrator. The password numbers can be input by      |  |
|                | using direction keys. The default password is 1111. Admin password works on |  |
|                | all operations.                                                             |  |
| USER PASSWORD  | Set a password for user. The password numbers can be input by using         |  |
|                | direction keys. The default password is 1111.                               |  |
|                | User password works for Search only.                                        |  |
| NETWORK        | Set a password for network client. The password numbers can be input by     |  |
| PASSWORD       | using direction keys. The default password is 1111.                         |  |

### 3-7. Setup – Network Mode

Network parameters can be input in this screen. These parameters are used for remote clients who connect to the DVR over the network.

| NETWORK                                                                                                    |                                                                                 |  |
|----------------------------------------------------------------------------------------------------|---------------------------------------------------------------------------------|--|
| PORT<br>WEB PORT<br>CLIENT ACCESS<br>BANDWIDTH SAVING<br>NETWORK TYPE<br>IP<br>SUBNET MASK<br>GATEWAY<br>DNS | 5445<br>80<br>ON<br>OFF<br>LAN<br>192.168.1.230<br>255.255.255.0<br>192.168.1.1 |  |
| DDNS                                                                                                    | ON                                                                              |  |
| DOMAIN<br>USER NAME<br>PASSWORD<br>INTERVAL<br>DDNS STATUS<br>SEND E-MAIL                                    | abab12.dyndn<br>aabb<br>bbbaaa<br>A-00 H-00 M-10<br>nochg<br>ON                 |  |

**Network Setup Screen** 

|               | mend items in Network Oetup Ocreen                                             |  |
|---------------|--------------------------------------------------------------------------------|--|
| ltem          | Description                                                                    |  |
| PORT          | Video Port number (Default: 5445)                                              |  |
| WEB PORT      | IE Browser port number (Default:80)                                            |  |
| CLIENT ACCESS | Enable/Disable remote access through client software.                          |  |
| BANDWIDTH     | Enable/Disable only key frame transmission. "ON" mode is suitable for use of   |  |
| SAVING        | low network bandwidth. Set "OFF" for normal use.                               |  |
| NETWORK TYPE  | Set the type of network connection. Options are:                               |  |
|               | LAN, DHCP, ADSL                                                                |  |
|               | Note. Other parts of the Network Setup screen change according to the          |  |
|               | network type you have selected.                                                |  |
| DHCP          | Set to use DHCP (If this is selected, DVR will obtain IP automatically varying |  |
|               | from time to time from network.)                                               |  |
| ADSL (PPPoE)  | ID: Registered ID is necessary for ADSL connection.                            |  |
|               | Password: Registered password is necessary for ADSL connection.                |  |
| LAN           | IP: Register IP address that is assigned for DVR.                              |  |
|               | Gateway: Register Network Gateway                                              |  |
|               | Subnet Mask: Register Network Subnet Mask                                      |  |
|               | DNS Server IP: Register Network DNS Server IP.                                 |  |
| DDNS          | Enable/disable using domain name address through DYNDNS server.                |  |
|               | By choosing "ON" mode, DDNS server name appears for domain registration.       |  |
|               | The DDNS sever name is <u>www.dyndnscom.</u>                                   |  |
|               | Registration                                                                   |  |
|               | Please refer to "How to register DDNS"                                         |  |
| SEND E-MAIL   | DVR will send an Email to recipient if Event occurred or IP Change.            |  |

#### Menu Items in Network Setup Screen

### 3-7-1. Ports

When connect one or more DVRs to a network through an IP sharing device, each device must have a unique TCP port number in order to access each unit from WAN. Also, a Port Forwarding must be configured in the IP sharing device (router) in order to access to the desire DVR.

**Note:** This port number is listed next to the Port menu option in the Network Setup screen. If you plan to access the DVR units within the LAN, the TCP port does not need to be changed.

### Network access beyond Router

In order to access beyond Router (Firewall), user must open 2 TCP ports for Command level, Live channels, and Storage channels. If this port is not open properly, user will not be able to access DVR beyond a router. If DVR assigns port number with 5445 and WEB for 80, user must open 2 TCP ports of 5445 and 80.

### 3-7-2. Network types

There are three network types. Each type requires different settings.

## 3-7-2-1. LAN

1. Please contact your network administrator if you need information to assign DVR with Static IP.

2. When DVR is installed in IP sharer that is connected with ADSL, a user can assign Static IP to DVR from IP sharer using "DMZ" function

## 3-7-2-1. DHCP

An IP address is automatically assigned by the DHCP server, which automatically assigns IP address and other parameters to new devices.

## 3-7-2-1. ADSL (PPPOE)

Use this ADSL (PPPoE) function when the network type connecting DVR is using PPPoE method.

### 3-7-3. SEND E-MAIL

IP Notification: DVR will send an Email notification to recipient automatically if IP changes.
EVENT ALARM: DVR will send an Email notification to recipient automatically if event detected.
MAIL ADDRESS: Recipient Email address
MAIL SERVER name: Recipient Email server address
ID: Recipient Email login ID
PASSWORD: Recipient Email login password
RETURN MAIL ADDRESS: Sender Email address

## 3-8. Setup - Storage Mode

User can set recording mode or initiate format of the hard disk driver.

| STORAGE               |        |
|-----------------------|--------|
| OVERWRITE             | ON     |
| FORMAT                | OFF    |
| DISKINFO              | 4      |
| LOAD SETUP FORM A USB | OFF    |
| SAVE SETUP TO A USB   | OFF    |
| RECORD LIMIT          | OFF    |
| RECORD LIMIT DAYS     | 30 DAY |
|                       |        |
|                       |        |
|                       |        |
|                       |        |
|                       |        |
|                       |        |
|                       |        |

#### Storage Setup Screen

| Item       | Description                                                                                  |
|------------|----------------------------------------------------------------------------------------------|
| OVERWRITE  | Overwrite existing data when hard disk drive is full.                                        |
| FORMAT     | Format hard disk drive.                                                                      |
| DISK INFO  | Information such as capacity, usage, recording times, and others of all HDD installed        |
|            | in DVR.                                                                                      |
| SAVE SETUP | User can save the current configuration of DVR to the USB memory stick by simply             |
| TO A USB   | insert the USB stick on the front panel and press <enter> / <sel> to start the</sel></enter> |
|            | saving process                                                                               |
| LOAD SETUP | User can upload the configuration of DVR to another DVR using the USB                        |
| FROM A USB | Memory stick by simply insert the USB stick on the front panel and press <enter> /</enter>   |
|            | <sel> to start the loading process.</sel>                                                    |
|            | After upgrade is completed, DVR will reboot automatically and setup value will be            |
|            | applied.                                                                                     |
| RECORDING  | Enable/disable recording limit days for the video data into the hard disk drive.             |
| LIMIT      |                                                                                              |
| RECORDING  | Set the recording limit days for the video data into the hard disk drive from 2 to 90        |
| LIMIT DAYS | days.                                                                                        |

### 3-9. Save Setup

To apply the changed setup values, select the SAVE SETUP menu and select CONFIRM.

### NOTE: DVR WILL REBOOT AUTOMATICALLY WHEN USER MODIFIES:

| 1. NETWORK IP ADDRESS | 2. TIME & DATE  |
|-----------------------|-----------------|
| 3. FORMAT HDD         | 4. LOAD DEFAULT |

## 4. Live & Search

## 4-1. Live Window

In the Live window, video inputs from the cameras are displayed on the configuration of the live setup. Various indicators showing the status of the DVR are shown as OSD symbols. Refer to Table 4.1.1 for further explanation of these indicators.

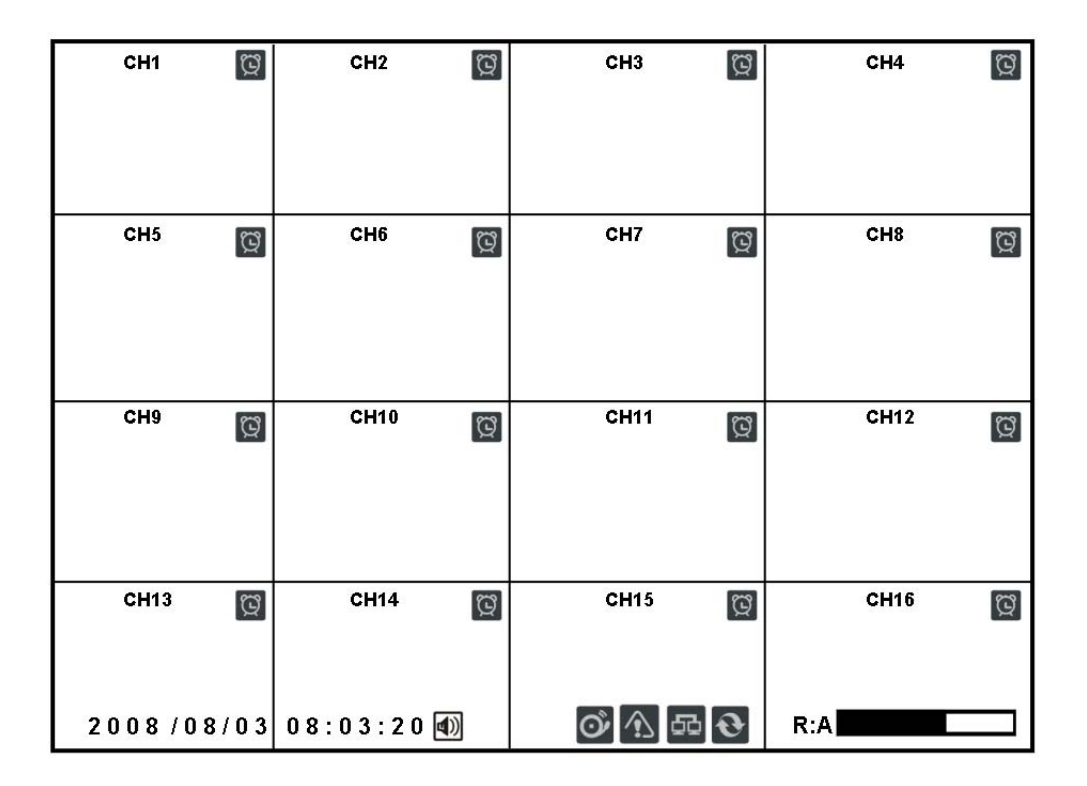

## **Live Window**

### **Indicator Icons in Live Window**

| Icon | Description                      |
|------|----------------------------------|
| ଅ    | Continuous recording in progress |
| J    | Manual recording in progress     |
| R    | Motion recording is triggered    |
|      | Sensor recording is triggered    |
| 3    | Indicates the HDD is overwriting |

|        | ON /OFF Audio function                                                                        |
|--------|-----------------------------------------------------------------------------------------------|
| ف<br>ک | Indicates alarm output is activated.                                                          |
|        | Event indicator. When there is an alarm (sensor alarm or motion alarm) in the                 |
| (17)   | video channel, this icon will be highlighted in bright red.                                   |
| 55     | Indicates a network client is connecting to the DVR.                                          |
| Ð      | Indicates sequencing mode is enabled.                                                         |
|        | Indicates the percentage of recorded data into HDD                                            |
| R:A    | Remote controller's ID. User can define ID number in SETUP $\rightarrow$ system $\rightarrow$ |
|        | remote controller ID. User can use remote controller's ID button to switch ID                 |
|        | number.(Default ID is 00)                                                                     |

## 4-2. Search Window

Press <SEARCH> button in live mode to enter the Search screen, followed by a password. Use arrow buttons or remote controller to enter the password.

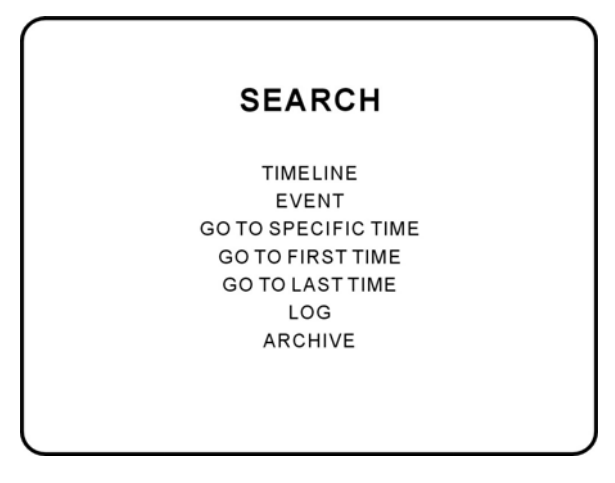

### **Search Window**

### 4-2-1.TIME LINE Search

The TIME-LINE search window is used to find the stored video by using the time line bar.

- 1. Select the date of the video to begin searching by using <LEFT>, <RIGHT>, <UP> and <DOWN> buttons to navigate through the days.
- 2. Once you have selected the date, press <ENTER> button to move to the time line search window.
- 3. Use <LEFT> / <F> / <ADV> or <RIGHT>/ <F> / <REW> buttons to select a time zone in the 24 hours time table.

- 4. Once you have selected the time zone, press <ENTER> button to move to the 60 minutes time table.
- 5. Select All or a specific channel to search by using <UP> and <DOWN> arrow buttons.
- 6. Once you select the channel, use the <LEFT> / <F> / <ADV> or <RIGHT>/ <F> / <REW> arrow buttons to move the time line select bar (blue) to the point you wish to start playing the video clip.
- 7. Press <ENTER> button to playback the recorded video.

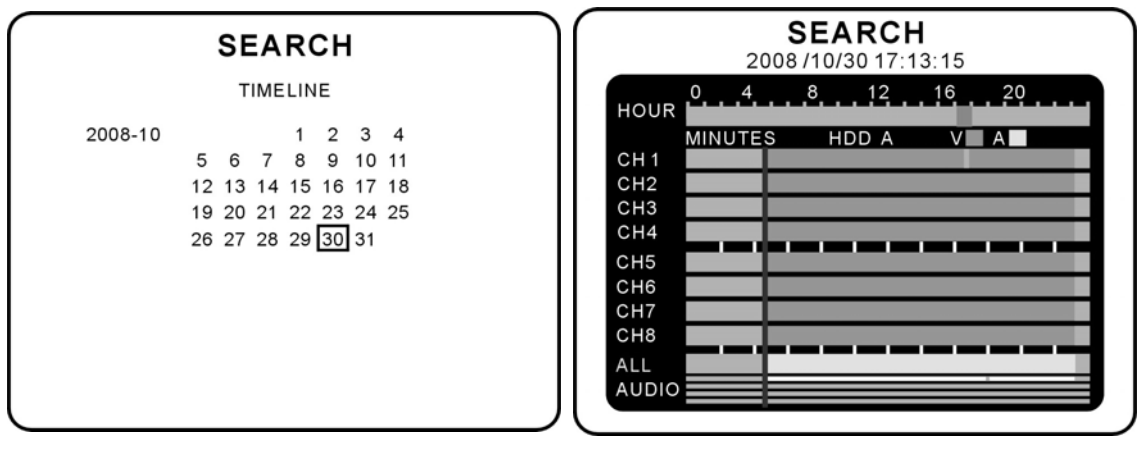

**Time Line Search Screen** 

V:(Blue) Indicate video data in time barH:(Light Gray) Indicate audio data in audio bar

#### 4-2-2. EVENT Search

The Event Search window is used to find stored video. Three categories of search filters can be applied: DATE, CHANNEL and TYPE. Press <ENTER> to select a value and move down to the next category and use <UP> arrow button to move up to the categories you have previously entered. The <ESC> button will return the user to the previous screen.

- 1. Select the date of the video to begin searching. Use the <LEFT>, <RIGHT>, <UP>, and <DOWN> buttons to navigate through the days.
- 2. Once you have selected the date, press <ENTER> to move to the CHANNEL selector.
- 3. Use <LEFT> and <RIGHT> buttons to change the channel selection from ALL to any of the available channels.
- 4. Once you have selected the channel, press <ENTER> to move to the TYPE selector.
- Use <LEFT> and <RIGHT> buttons to change the type of recording to ALL, MOTION, SENSOR, MANUAL, or CONTINUOUS.
- Once you have selected the type of recording to search for, press <ENTER> to show a list that meet your search criteria.
- 7. Use <UP> and <DOWN> buttons to scroll through the on-screen listings.
- 8. Use <LEFT> and <RIGHT> buttons to display a list of events that happened previous to or after the current selection.
- 9. Once the desired event has been selected, press <ENTER> to start playing back the selected video.

10. Press the CAPTURE (BACKUP) button to launch the archiving function in playback mode.

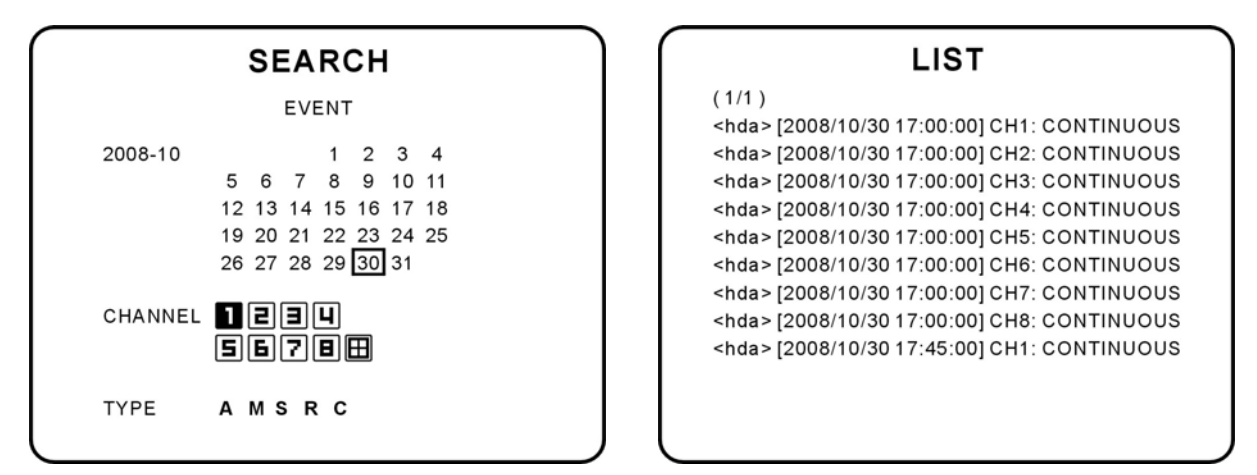

#### **Event Search Screen**

| TYPE:                   |
|-------------------------|
| A: All Event Recording  |
| M: Motion Recording     |
| S: Sensor Recording     |
| R: Manual Recording     |
| C: Continuous Recording |

#### 4-2-3. GO TO SPECIFIC TIME

You can search for specified data by setting the time and date in this menu. Use <LEFT> or <RIGHT> button to move from left to right in this menu. Use the <UP> or <DOWN> button to set the date and time.

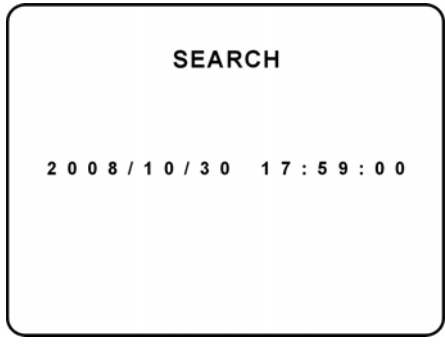

#### **GO TO Search Screen**

#### 4-2-4. GO TO FIRST TIME

You can access to the first data which has been recorded into the HDD disk by pressing this option.

#### 4-2-5. GO TO LAST TIME

You can access to the last data which has been recorded into the HDD disk by pressing this option.

LIST

## 4-2-6. LOG

User can see the log list by selecting this menu.

| LOG                                                                                                    | LIST                                                                                                    |
|----------------------------------------------------------------------------------------------------|----------------------------------------------------------------------------------------------------|
| 2006/02<br>1 2 3 4<br>5 6 7 8 9 10 11<br>12 13 14 15 16 17 18<br>19 20 21 22 23 24 25<br>26 27 28 29 30 31 | (1/1)<br>[2006/03/23 13:43:02] Enter Setup<br>[2006/03/23 13:41:02] Exit Setup<br>[2006/03/23 13:45:02] Enter Setup<br>[2006/03/23 13:49:02] Exit Setup |

## Log List Screen

## **4-2-7. ARCHIVE**

The ARCHIVE SEARCH window is used to find the stored video.

- 1. Select the date on the calendar to begin searching by using <LEFT> or <RIGHT> button.
- 2. Once you have selected the date, press <ENTER> button to move to the list of recording data.
- 3. Use <UP> or <DOWN> button to scroll through the onscreen listings.
- 4. Press <ENTER> button to see the selected video in paused mode.
- 5. Press <ARCH> button to archive the video into USB memory stick.

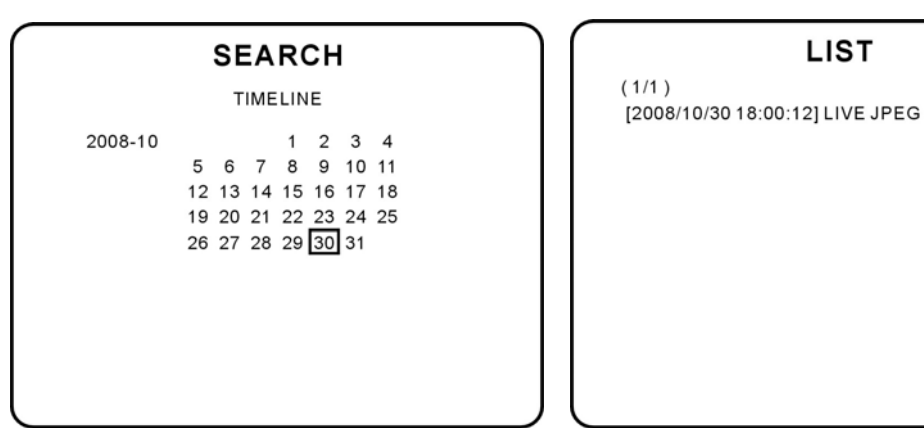

**Archive Search Screen** 

## 4-3. Play Mode

During the playback of a recorded event, the mode changes from SEARCH to PLAY. While in PLAY mode, you may return to SEARCH LIST by pressing the ESC button.

| CH1                 | СН2 🔘  | СНЗ 🔘  | СН4 🔘 |
|---------------------|--------|--------|-------|
| СН5⊖                | СН6    | СН7 🔘  | СН8 🔘 |
| СН9                 | CH10 🔘 | CH11 🔘 | CH12  |
| CH13                | CH14 🔘 | CH15 🔘 | CH16  |
| 2006/07/14 09:04:54 |        |        |       |

## **Button Functions in Play Mode**

| Button      | Description                                                                        |  |
|-------------|------------------------------------------------------------------------------------|--|
| ESC         | Return to the previous menu screen or exit from the setup menu                     |  |
| 44          | Press to rewind the footage at 1x, 2x, 4x, and 8x speeds. Reverse playback speed   |  |
|             | is shown as -1x(normal), -2x (2 times normal), -4x (4 times normal), and -8x (8    |  |
|             | times normal) at the bottom right of the screen.                                   |  |
| ••          | Press to fast forward the footage at 1x, 2x, 4x, and 8x speeds. Playback speed is  |  |
|             | indicated as +1x, +2x, +4x, and +8x for normal, twice, 4 times, and 8 times of the |  |
|             | regular speed at the bottom right of the screen.                                   |  |
| Search/►/ ∥ | Press to play or pause recorded video.                                             |  |
| ▶           | Jump/Step forward. Playback position moves 60 seconds forward.                     |  |
| ◄           | Jump/Step backward. The playback position moves 60 seconds backward.               |  |
|             | Use to select channel 1 to 4 in full screen mode or change to quad display by      |  |
|             | <left> or <right> button.</right></left>                                           |  |
| V V         | The channel display in quad display mode is followed the setting in the setup      |  |
|             | menu.                                                                              |  |
| ENTER       | Switch between full screen and current display mode.                               |  |

## 5. Archiving and Backup

To backup a still image or video to a USB storage device, user must archive a still image or video to the hard drive.

## 5-1. Capturing Still Images or Video

### 5-1-1. Live Mode

Still images can be captured and archived onto the USB stick or hard drive in live mode or while playing back recorded video.

In live mode, press<BACKUP> button to launch the archive function.

- 1. When you press <BACKUP> button, the archiving screen will display as follow
- 2. Select a media to backup.
- 3. DVR will start archive the data to the selected media.

| СН1 ()              | сні О                                                                           |
|---------------------|---------------------------------------------------------------------------------|
| STLL IMAGE ARCHUVED | DO YOU WANT TO BACKUP?<br>NO <u>YES</u><br>SELECT MEDIA TO BACKUP.<br>USB STICK |
| 2006/07/14 09:04:54 | 20080174 060454 II                                                              |

Still Image Archiving and Backup Screen

### 5-1-2. Playback Mode

Video can be captured and archived onto the USB stick or USB hard drive while playing back recorded video. In playback mode, press the CAPTURE (BACKUP) button to launch the archiving function.

- 1. Select either Still Image or Video clip to archive.
- 2. Select media and duration to archive

| СН1 🔾                         | CH1 O                                                              | сні О                                                                                  |
|-------------------------------|--------------------------------------------------------------------|----------------------------------------------------------------------------------------|
| Archive<br><u>Still</u> Video | DURATION 0 0 MIN(TO 99)<br>2006/10/18 10:48:13-2006/10/18 10:48:13 | DO YOU WANT TO BACKUP?<br>NO <u>YES</u><br>SELECT MEDIA TO BACKUP.<br><u>USB STICK</u> |
| 2006/07/14 00:04:54           | 2006/07/14 09:04:54                                                | 20081114 000454 II                                                                     |

## Video Archiving and Backup Screen

The DVR will convert the corresponding portion of the video into an AVI file.

#### Note:

- 1. ONLY ONE CAMERA CAN BE BACKUP AT A TIME.
- 2. PLEASE USE DIRECTIONAL BUTTON TO SELECT SINGLE CHANNEL.
- 3. DVR WILL STOP RECORIDNG DURING BACKUP

## 5-2. Backup Still Images or Video from Archive List

The stored data onto hard drive will be found in the ARCHIVE list in SEARCH menu.

User can back up still images or video into the storage device from the ARCHIVE list.

- 1. Select the date to begin searching by using <LEFT>, <RIGHT>, <UP> and <DOWN> buttons to navigate through the days.
- 2. Press <ENTER> to open the list of stored data.
- 3. Use <UP> and <DOWN> buttons to scroll through the on-screen list.
- 4. Use <LEFT> and <RIGHT> buttons to display a list of stored events that happened previous to or after the current selection.
- 5. Once the desired event has been selected, press <ENTER> to view the still image or the first frame of the selected video.
- 6. Press <CAPTURE> (BACKUP) button to launch the archiving function in playback mode.

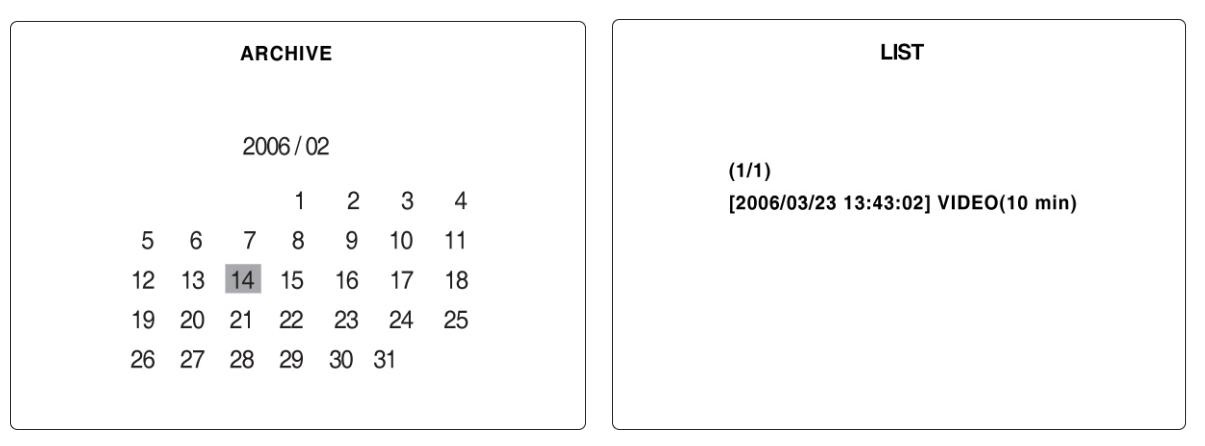

### **Archive Search Screen**

## 5-3. Backup Video Playback

## 5-3-1. Playback Backup Video in AVI Format

Please install the 'FFDSHOW' codec from DVR CD if the AVI file is unable to play correctly.

## 5-3-2. Playback Backup Video in Exclusive (NaFs) Format

Please use **VIEWER.EXE** player to playback this video format.

|    | A Player                                    |                  |
|----|---------------------------------------------|------------------|
|    |                                             |                  |
|    |                                             |                  |
|    |                                             |                  |
|    | <b>99</b>                                   | 4                |
| 0- | Play × 2 2008/11/07 17:03:08 17030001       | 0.5 <b>1 2 F</b> |
|    | <br>▲   ■ !! ≪ . 4 . ▶ _ II . ▶ . ≫ . № . @ | ······           |
|    | 6                                           | 6                |

- 1. Show the playback speed. Click "▶" to adjust playback speed
- 2. Playback Date / Time
- 3. Show current playback file
- 4. Switch the screen size (F:Full screen)
- 5. Control the playback speed
- 6. Adjust Audio volume

#### 6. Upgrading Firmware

In order to upgrade, the firmware upgrade file must first be downloaded and copied into the USB memory stick. Create a new folder in the USB memory stick and name it "upgrade". Copy the firmware upgrade file "app16xxxxxx.bin" into the "upgrade" folder.

#### NOTICE

The folder on the USB memory stick must be named "upgrade".

After the firmware upgrade is copied into the USB memory stick, connect the USB memory stick to the

USB port on the front panel

- 1. Press <SETUP> button and enter the admin password.
- 2. Go to PASSWORD and select the ADMIN PASSWORD.
- 3. Enter the password as 12341234, and press <ENTER> button.
- 4. The engineering mode screen "DVR DIAGNOSTICS" will appear.
- 5. Select USB upgrade to start the upgrade process automatically.
- 6. After the upgrade is completed, select Boot Application to reboot DVR.

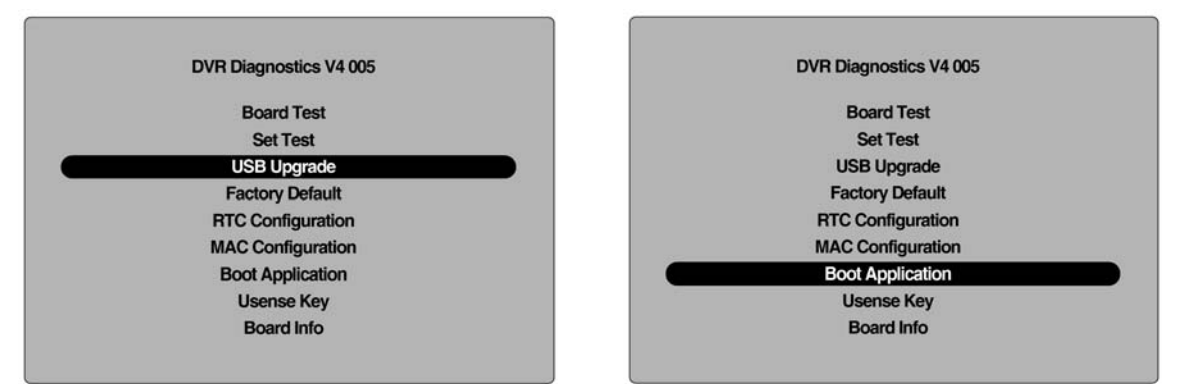

**Engineering Mode Screen** 

#### 7. Network – Remote viewer

The DVR provides a live remote monitoring feature. Remote monitoring requires the installation of a client software program on your PC.

#### NOTICE

In a high bandwidth network, a maximum of four users can access one DVR simultaneously. In a low bandwidth network it is recommended that only one user access the DVR at a time. For remote viewing, the frame rate is limited to 1 frame/sec when there is no recording operation in the DVR. When the DVR is recording, the video frame rate for remote live monitoring will follow the recording frame rate on the DVR.

#### 7-1. Overview

The remote software supports remote live viewing, search, playback and system configurations. By installing the Network Client Viewer on a Windows PC, you can monitor real-time and recorded images via optional Ethernet network.

| PC Specification | Minimum Requirement      | Recommended            |
|------------------|--------------------------|------------------------|
| CPU              | Intel Pentium III 500MHZ | Intel Pentium IV 2GHZ  |
| Memory           | 128MB                    | 512MB                  |
| VGA              | 16MB                     | 64MB                   |
| Resolution       | 1024x768                 | 1024x768               |
| OS               | Windows 2000             | Windows 2000, XP,Vista |
| Network          | 10/100Base T             | 10/100Base T           |
| Others           | Direct X 8.1             | Direct X 9.0 or Higher |

### 7-2. Minimum PC Requirements

Before installing the program, please check the PC specifications. The Network Client Viewer may not perform correctly if the PC does not meet the minimum requirements.

### 7-3. Program Installation

- 1. Insert the provided CD into the CD-ROM drive of your PC.
- 2. Follow the on-screen directions.

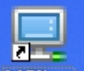

3. Double click the

MClient icon to start the installation.

## 7-4. Live Viewer

Double click the MClient icon on your desktop to launch the program.

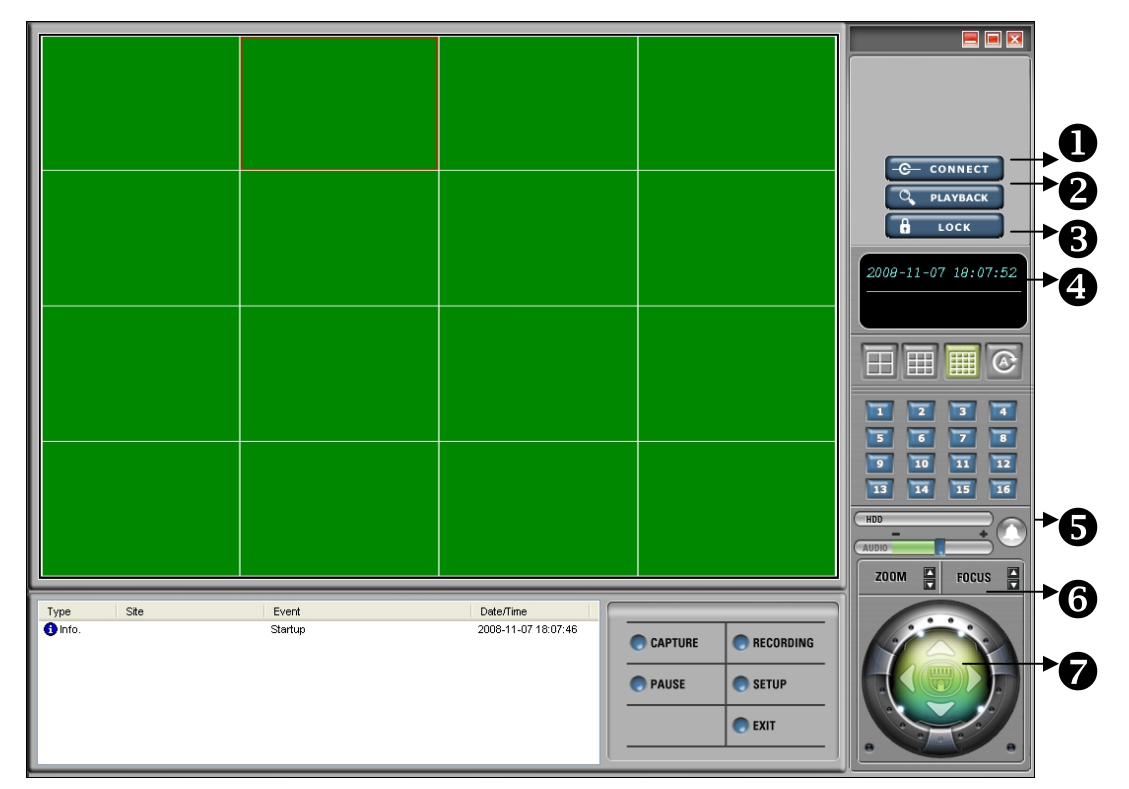

## **Main User Interface**

### **Main Controls in Live**

| NO | Button       | Description                                                           |
|----|--------------|-----------------------------------------------------------------------|
| 1  | CONNECT      | Connect to the DVR                                                    |
| 2  | PLAYBACK     | Search and playback for recorded video.                               |
| 3  | LOCK/ UNLOCK | Lock/unlock all operations of the client software.                    |
|    |              |                                                                       |
| 4  | DATE & TIME  | Displays the current date and time.                                   |
| 5  | ALARM        | The alarm output indicator lights up for 5 seconds if alarm output is |
|    |              | activated on the DVR.                                                 |
| 6  | ZOOM/ FOCUS  | Control the ZOOM/ FOCUS features on the remote PTZ camera.            |
| 7  | PAN/TILT     | Control the PAN/TILT features on the remote PTZ camera.               |

CAPTURE

Capture a still image.

Once the capture icon is clicked, this pop-up window appears. The still image is captured in either jpeg or bmp file format.

| Image capture      | 9                                             | ×  |
|--------------------|-----------------------------------------------|----|
| Save video         | still image to file                           |    |
| Save Path:<br>File | C:₩Documents and Settings₩<br>2005 627-185843 |    |
| File Format:       | BITMAP(*,BMP)                                 | -  |
|                    | OK Canc                                       | el |

| PLAY/PAUSE | Play/pause live video.                                        |
|------------|---------------------------------------------------------------|
| RECORD     | Enable or disable recording of live video to local disk.      |
| SETUP      | Setup configuration of client software.                       |
| EXIT       | Exit the client software.                                     |
| AUDIO      | Use the volume control bar to set the audio level.            |
|            | The audio can be turned on or off by clicking the audio icon. |
| HDD USAGE  | DVR HDD storage Indicator.                                    |
|            |                                                               |

## 7-5. Search and Playback Viewer

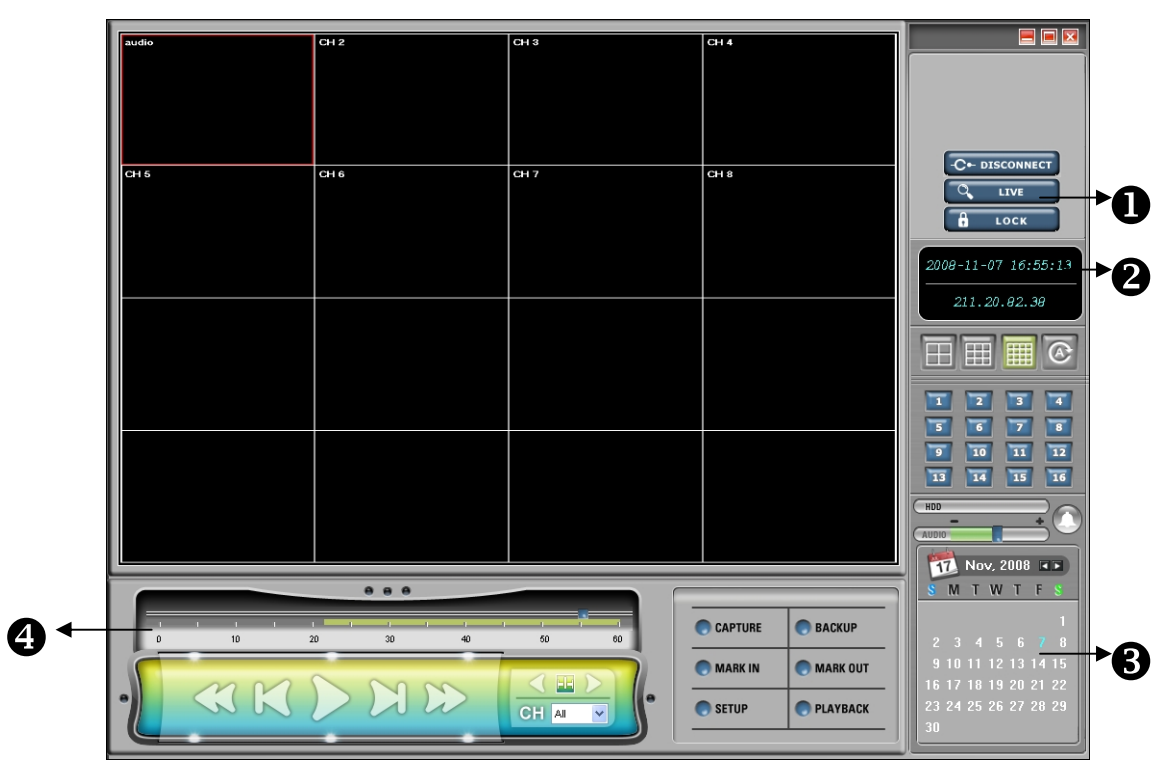

## Main User Interface

### Main Controls in Search

| No | Button       | Description                                                              |
|----|--------------|--------------------------------------------------------------------------|
| 1  | LIVE         | Live video.                                                              |
| 2  | DATE & TIME  | Displays the recording time of the data selected on the time bar at the  |
|    |              | bottom of the main user interface.                                       |
| 3  | SEARCH       | The calendar shows dates with recorded video in a light blue and the     |
|    | CALENDAR     | selected date in dark blue.                                              |
| 4  | TIMELINE BAR | The timeline shows recorded data in dark blue on the bar. Adjust the     |
|    |              | time-line scale to playback. Click the play icon to display the recorded |
|    |              | video.                                                                   |
|    | CAPTURE      | Capture a still image of recorded video.                                 |
|    | MARK IN      | Set the video backup start time.                                         |
|    | MARK OUT     | Set the video backup end time.                                           |
|    | BACKUP       | Backup the selected recorded video in AVI format.                        |

## 7-5-1. Backup

Backup a recorded video in AVI format from the search viewer.

1. Click <MARK IN> button when the scale on the blue timeline is on the time you wish to the backup file to begin.

2. Set the ending time on the blue timeline by dragging the scale to the ending time for the backup file and clicking </ARK OUT> button. The color of the timeline between the beginning time and ending time will change to dark green.

3. Click <backup> button and a window will appear as below.

| Start time | 6:12:22 AM    | *     | Stop time | 8:23:40 AM |
|------------|---------------|-------|-----------|------------|
| File path  | c:\Storage\Ba | ackup |           |            |
| Channel    | 1             |       |           |            |
| -          |               |       |           |            |
|            |               |       |           |            |

The start and end time can also be set on this window.

After selecting a channel for backup, click <OK> button and the backup process will begin.

## 7-6. PC System Configuration

Setup the remote software configuration

### 7-6-1. General

Once you click on the <SETUP> button, window below will appear. Select security options and set a password. When you access any of the selected functions, you will need to enter the password.

You can also set the save path for capturing and backup.

Security Option: Set a password for security options.

Save Path: Specify the location to record the receiving video for Backup and still image for Capture.

Automatic reconnection: Select to automatically reconnect to the previously connected IP address if the network connection is lost.

Display network statistics: Select to display network status, Bit rate and Frame rate.

Time Format: Change the display time format.

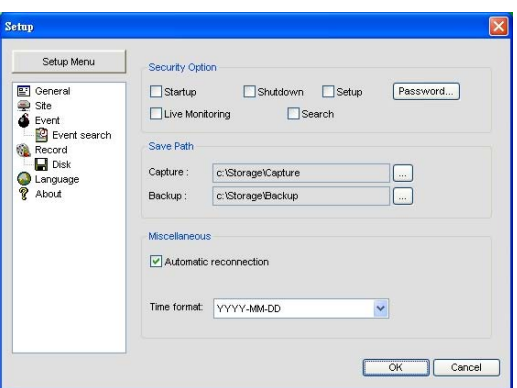

## 7-6-2. Site

This option shows the channel information of the DVR and change the channel title.

| NO   |      |                 |                                   |                                                        |
|------|------|-----------------|-----------------------------------|--------------------------------------------------------|
| 140. | Name | IP Addre:       | ss Port N                         | lo. Protocol                                           |
| 1    | 16ch | 192.168.1       | .177 55555                        | TCP                                                    |
| 2    | 8ch  | 192.168.1       | 200 55555                         | TCP                                                    |
|      |      |                 |                                   |                                                        |
|      | 1    | 1 16ch<br>2 8ch | 1 16ch 192168.1<br>2 8ch 192188.1 | 1 18ch 192188.1.177 55555<br>2 8ch 192.188.1.200 55555 |

#### Click "Addition" to register a site

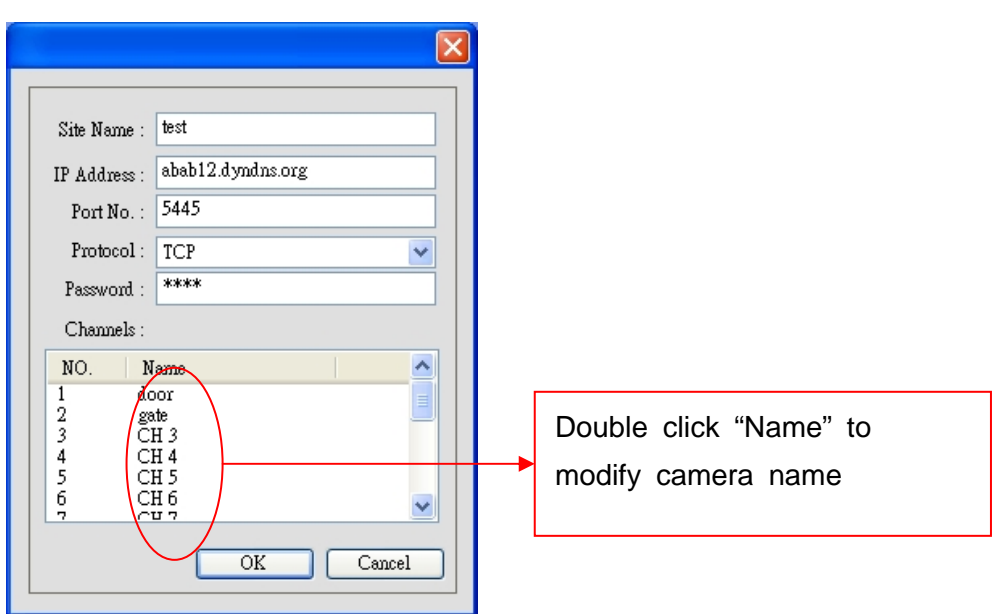

## 7-6-3. Event

You can set event items, the amount of local disk space and save path for the log file.

| Setup Menu             | Log            |               |     |          |            |  |
|------------------------|----------------|---------------|-----|----------|------------|--|
| eneral                 | Path :         | c:\Storage\   | .og |          |            |  |
| vent<br>Q Event search | Size :         | 10            |     |          | MB         |  |
| tecord<br>Disk         | Event          |               | Log | lcon     | Event list |  |
| anguage                | 1 Start        | qu            | ~   |          |            |  |
| bout                   | Shutt<br>Setur | own<br>Change | 1   | -        | V          |  |
|                        | Sens           | orin          | ~   | ~        | <b>V</b>   |  |
|                        | Alarn Alarn    | n out         | ~   | <b>V</b> |            |  |
|                        | 55 Motio       | N<br>Kaloss   |     | 4        |            |  |
|                        |                | ork loss      | ~   |          | V          |  |
|                        | Reco           | rd            | ~   | ~        |            |  |
|                        |                |               |     |          |            |  |

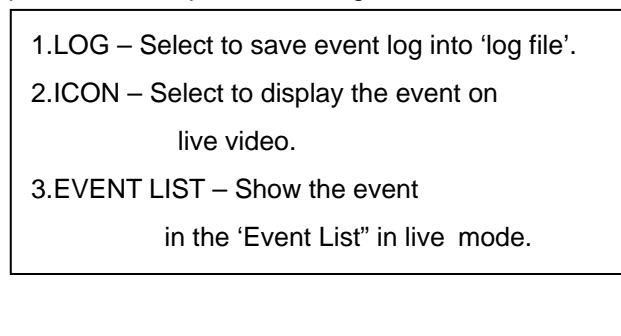

Search and check the recorded log data.

|                     | From: First    | 2008/11/ 7 💌 | 下午 06:43:40 💲 | Find   |
|---------------------|----------------|--------------|---------------|--------|
| 🖭 General<br>💭 Site | To: Last       | 2008/11/ 7 💌 | 下午 06:43:40 💲 |        |
| Event               | Path: c:\Stora | geïLog       |               | Browse |
| Record              | Type Site      | Event        | Date/Time     |        |
|                     |                |              |               |        |
|                     |                |              |               |        |

## 7-6-4. Record

Set the recording method for Always, Event, or Auto recording. You can also select individual channels or all channels to record.

When an Event method is selected, you can set event for motion or alarm with duration. You can also set each or all channels to record.

| Setup Menu                                                                                                    | Record Condition                                                                                                    | Setup Menu                                                      | Record Condition                                                                                                    |
|----------------------------------------------------------------------------------------------------|----------------------------------------------------------------------------------------------------|-----------------------------------------------------------------|----------------------------------------------------------------------------------------------------|
| Ceneral                                                                                                    | Always     OEvent     Auto record                                                                                                    | E General                                                       | Always Event Auto reco                                                                                                    |
| Event search<br>Event search<br>E | Event Sideon Avenn Duration:                                                                                                    | 국가 Ste<br>소 Evert search<br>(또) Record<br>고 Longuage<br>영 About | Event                                                                                                    |
|                                                                                                    | NO.         Name         A           V 1         Ohumel 1         V           V 2         Owned 2         V           V 3         Ohumel 3         V           V 4         Ohumel 4         V           V 5         Ohumel 5         V |                                                                 | No.         Neme           I         Channel 1           II         2           III         Channel 2           IIII         3           Channel 3         IIIII           IIIIIIIIIIIIIIIIIIIIIIIIIIIIIIIIIIII |

## 7-6-5. Disk

You can select which local disk to use and the amount of disk space you want to allow the program to use for recording. You can also choose to overwrite data or stop recording when the maximum amount of disk space is full.

| Setup Menu                                                                         | Disk snace · | 01       | ~ | 100 MB/29 GP |
|------------------------------------------------------------------------------------|--------------|----------|---|--------------|
| General<br>Site<br>Event<br>Event search<br>Record<br>Inguage<br>Language<br>About | Disk full    | t files. |   | 10/23 04     |
|                                                                                    |              |          |   |              |
|                                                                                    |              |          |   |              |

#### 8. Network – IE Browser Viewer

The DVR provides a live remote monitoring feature by web-browser viewer.

#### 8-1. Download Web Brower Viewer and Connection

Type the DVR's IP on the IE address field and install ActiveX<sup>™</sup> program.

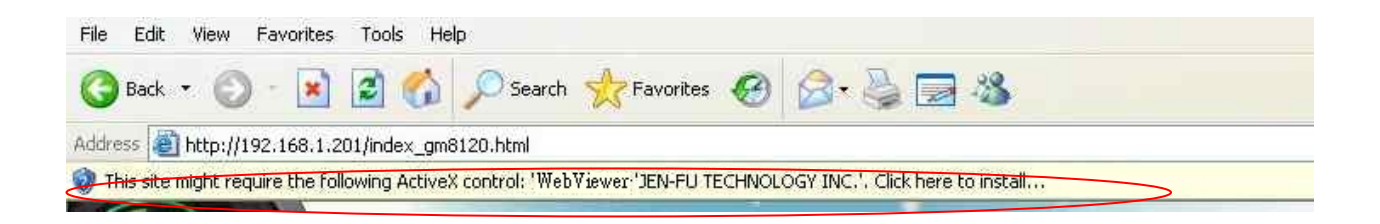

After above, please click "Install ActiveX Control" item again to install the ActiveX object

Please select **Install** to continue installation.

| Internet Explorer - Security Warnin                                                      | g 🛛 🔀                                                                                                    |
|------------------------------------------------------------------------------------------|----------------------------------------------------------------------------------------------------|
| Do you want to install this software? Name: web Viewer Publisher: <u>JEN-FU TECHNOLO</u> | <u>GY INC.</u>                                                                                           |
| X More options                                                                           | Install Don't Install                                                                                    |
| While files from the Internet can<br>your computer. Only install softw                   | be useful, this file type can potentially harm<br>are from publishers you trust. <u>What's the risk?</u> |

## 8-2. Main Features

## 8-2-1. Live

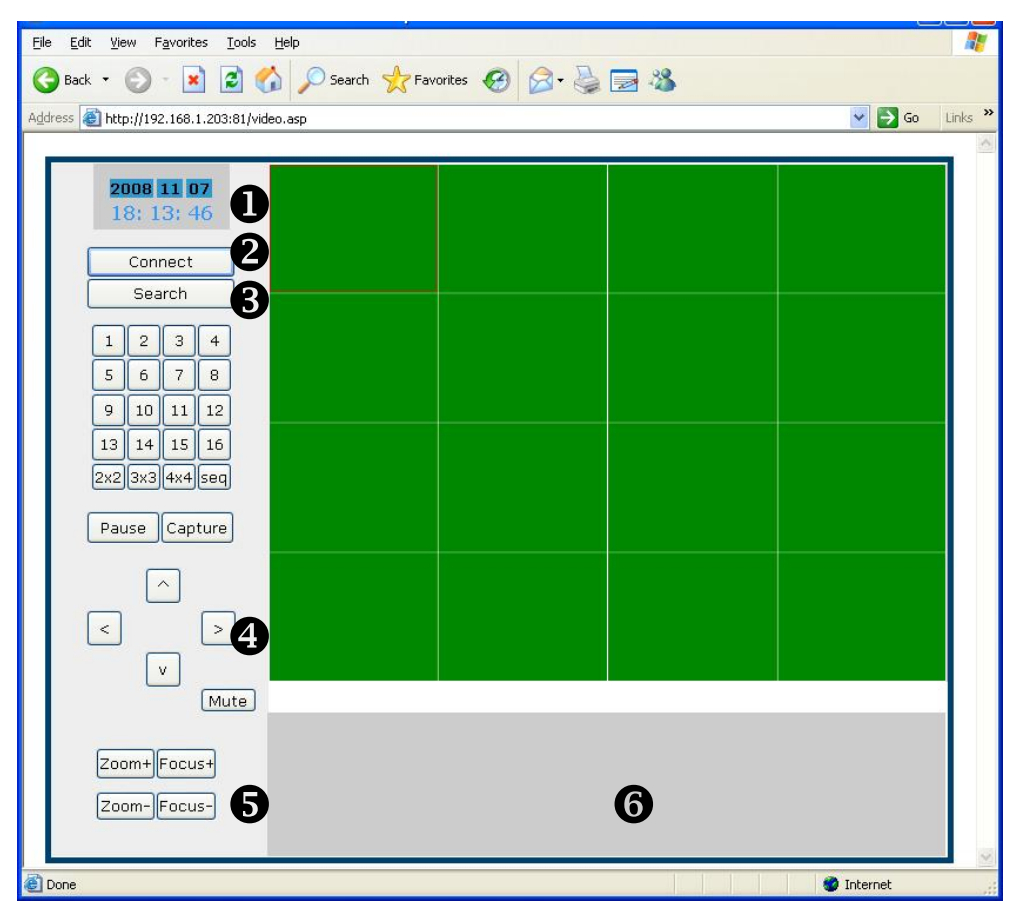

## Main Controls in Live

| No | Name        | Description                                                      |
|----|-------------|------------------------------------------------------------------|
| 1  | DATE & TIME | Displays the current date and time.                              |
| 2  | CONNECT     | Connect to the DVR                                               |
| 3  | SEARCH      | Search for recorded video.                                       |
| 4  | PAN/TILT    | Use these buttons to control the PAN/TILT features on the remote |
| _  |             | camera.                                                          |
| 5  | ZOOM/FOCUS  | Use these buttons to control the ZOOM/ FOCUS features on the     |
| _  |             | remote camera.                                                   |
| 6  | CONNECTION  | Shows the client connection information.                         |
|    | STATUS      |                                                                  |
|    | PAUSE       | Pause the display screen.                                        |
|    | CAPTURE     | Capture the image from live display.                             |
|    | AUDIO       | The audio can be turned on or off by clicking the audio icon.    |

8-2-2. Search and Playback

| Eile Edit                                   | t <u>Vi</u> ew F <u>a</u> vorites Iools <u>H</u> elp                                                                                                    | avorites 👩 🔗 🔊   |                      |            |   |  |  |  |  |  |
|---------------------------------------------|----------------------------------------------------------------------------------------------------|------------------|----------------------|------------|---|--|--|--|--|--|
| Address 🗿 http://192.168.1.203:81/video.asp |                                                                                                    |                  |                      |            |   |  |  |  |  |  |
|                                             |                                                                                                    |                  |                      |            |   |  |  |  |  |  |
|                                             | 2008 11 07<br>17: 48: 00                                                                                                    | CH 2             | Сна                  | CH 4       |   |  |  |  |  |  |
|                                             | Live                                                                                                    |                  |                      |            |   |  |  |  |  |  |
| l                                           | 1 2 3 4<br>5 6 7 8<br>9 10 11 12                                                                                                    | CH 6             | GH 7                 | СН 8       |   |  |  |  |  |  |
| (                                           | 13 14 15 16<br>2x2 3x3 4x4 seq<br>Backup Capture                                                                                                    |                  |                      |            | - |  |  |  |  |  |
|                                             | Play Stop<br>>>  > > <br><< <   <                                                                                                    |                  |                      |            |   |  |  |  |  |  |
| 2<br>2<br>3<br>3<br>3<br>3                  | < 2008 Nov > 6 1 2<br>6 27 28 29 30 31 1<br>3 4 5 6 7 5<br>4 17 14 19 20 21 22<br>6 17 2 3 4 5 6<br>1 CH2<br>CH2<br>CH2<br>CH3<br>CH3<br>CH3<br>CH3<br>CH4<br>CH4<br>CH3<br>CH4<br>CH4<br>CH4<br>CH4<br>CH4<br>CH4<br>CH4<br>CH4 | 3 4 5 6 7 8 9 10 | 11 12 13 14 15 16 17 |            |   |  |  |  |  |  |
| Done                                        |                                                                                                    |                  |                      | 🍪 Internet |   |  |  |  |  |  |

## Main Controls – Search & Playback

| No | Name               | Description                                |
|----|--------------------|--------------------------------------------|
| 1  | DATE & TIME        | Displays the current date and time.        |
| 2  | Connect/Disconnect | Connect / Disconnect to the DVR            |
| 3  | LIVE               | Switch to Live mode.                       |
| 4  | BACKUP / CAPTURE   | Capture or backup the image from playback. |
| 5  | PLAYBACK BUTTONS   | Control playback's image                   |
| 6  | SEARCH CALENDAR    | Select the data and time for playback      |

## APPENDIX

1. Registering DDNS (Dynamic Domain Name Server) in Dyndns.com

A. Register your DDNS host in website ( <u>http://www.dyndns.com</u> )

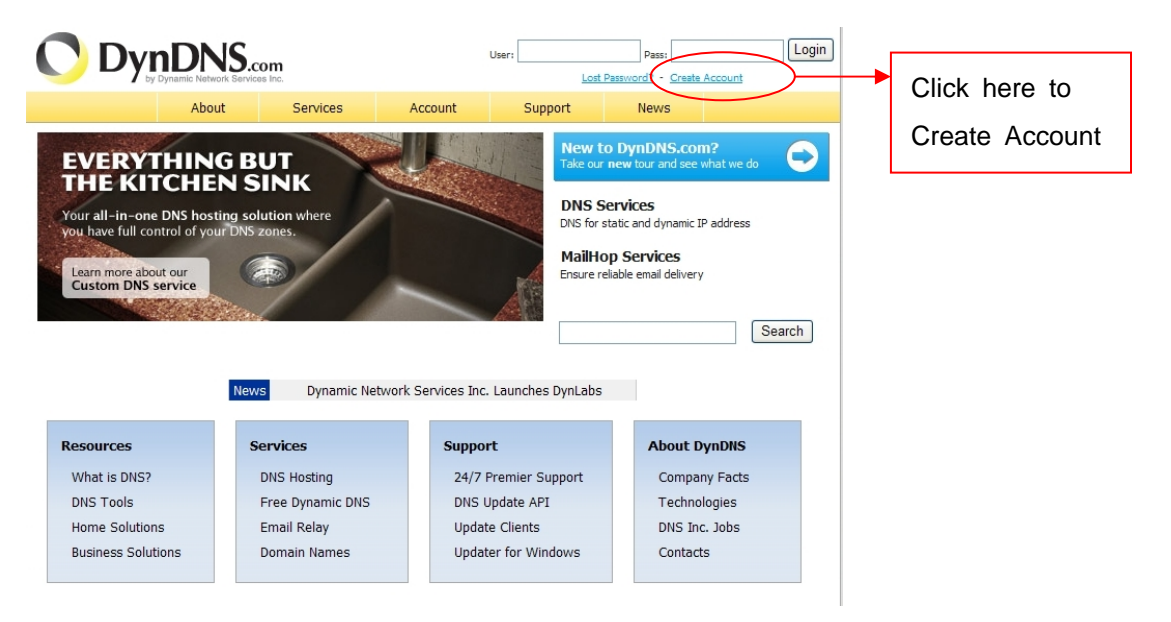

| About                                                                                                    | Servi                                                                                                    | ices                                                                                                    | Account                                                                                                    | Support                                                                                                    | News                                                                |                                                                         |                       |                       |
|----------------------------------------------------------------------------------------------------|----------------------------------------------------------------------------------------------------|----------------------------------------------------------------------------------------------------|----------------------------------------------------------------------------------------------------|----------------------------------------------------------------------------------------------------|---------------------------------------------------------------------|-------------------------------------------------------------------------|-----------------------|-----------------------|
| Create Your D                                                                                                    | ynDNs                                                                                                    | S Accou                                                                                                    | nt                                                                                                    |                                                                                                    |                                                                     |                                                                         |                       |                       |
| Please complete the for                                                                                                    | m to creat                                                                                                    | te your free I                                                                                                    | DynDNS Accoun                                                                                                    | t.                                                                                                    |                                                                     |                                                                         |                       |                       |
| - User Information —                                                                                                    | /                                                                                                    |                                                                                                    |                                                                                                    |                                                                                                    |                                                                     |                                                                         |                       |                       |
| User                                                                                                    | ame: dy                                                                                                    | ntest                                                                                                    |                                                                                                    | <b>\</b>                                                                                                    |                                                                     |                                                                         |                       |                       |
| Email Add                                                                                                    | lress: ab                                                                                                    | c@ntic.com                                                                                                    | .tw                                                                                                    | Instructions to activate yo                                                                                                    | ur account will be sent                                             | to the email address provided.                                          |                       |                       |
| Confirm Email Add                                                                                                    | lress: ab                                                                                                    | c@ntic.com                                                                                                    | tw                                                                                                    |                                                                                                    |                                                                     |                                                                         |                       | Key in your user      |
| Pass                                                                                                    | word: ••                                                                                                    | •                                                                                                    |                                                                                                    | You password needs to b<br>no choose a password tha                                                                                                    | e more than 5 characte<br>at is a common word, c                    | rs and cannot be the same as your<br>r can otherwise be easily guessed. | username, Do          |                       |
| Confirm Pass                                                                                                    | word: ••                                                                                                    | •                                                                                                    | /                                                                                                    |                                                                                                    |                                                                     |                                                                         |                       | Name and password     |
| - About You (optiona                                                                                                    | al)                                                                                                    |                                                                                                    |                                                                                                    |                                                                                                    |                                                                     |                                                                         |                       | to log in your Dyndns |
| Providing this information<br>Thanks for your help!                                                                                                    | on will help                                                                                                    | p us to better                                                                                                    | r understand ou                                                                                                    | r customers, and ta                                                                                                    | ailor future offeri                                                 | ngs more accurately to y                                                | our needs.            |                       |
| How did you hear a                                                                                                    | about Fr                                                                                                    | om a friend                                                                                                    | *                                                                                                    | We<br>ad                                                                                                    | e <u>do not sell</u> your accou<br>dress.                           | nt information to anyone, including                                     | ) your email          |                       |
| De                                                                                                    | atails: frie                                                                                                    | end                                                                                                    |                                                                                                    |                                                                                                    |                                                                     |                                                                         |                       |                       |
| Terms of Service —                                                                                                    |                                                                                                    |                                                                                                    |                                                                                                    |                                                                                                    |                                                                     |                                                                         |                       |                       |
| By Your use a<br>"Website") and<br>You agree to<br>this acceptal<br>agreement (ti<br>www.dyndns.co<br>(as defined :<br>All Paid and<br>by Dynamic No<br>You and the o<br>("You") pursa<br>Additional P<br>policies set<br>I agree to the<br>I will only create of<br>free acc | and cont<br>and the sport under<br>be bounded<br>be use<br>he "TOS"<br>pom/legal<br>in the I<br>Free Se<br>twork S<br>company/<br>uant to<br>company/<br>uant to<br>to<br>company/<br>uant to<br>company/<br>uant to<br>company/<br>uanto | tinued use<br>services r<br>the DynI<br>policy (t<br>'), availé<br>1/aup.html<br>TOS).<br>ervices (a<br>Services, (<br>instituti<br>the terms<br>and any c<br>oy Dyn. | e of www.dyn<br>made availat<br>DNS© brand<br>of the tern<br>the "AUP"),<br>able at<br>1, and the 7<br>as defined i<br>Inc. ("Dyn"<br>ion You repu<br>s of this At<br>other operat | idns.com (the<br>le through th<br>the "Services<br>is and conditi<br>the terms of<br>dditional Fol<br>an the TOS) pr<br>) are provide<br>resent (if any<br>P, the TOS, t<br>ing rules and | e<br>"),<br>ons of<br>service<br>icies<br>ovided<br>d to<br>)<br>he |                                                                         |                       | Tick the checkbox     |
| - Mailing Lists (option<br>DynDNS maintains a nu<br>our company newslette<br>subscription preference                                                                                                    | mber of m<br>r, and our<br>may be ch                                                                                                    | nailing lists de<br>system statu<br>hanged at ar                                                                                                    | esigned to keep<br>us. Please use tl<br>ny time through                                                                                                    | our users informed<br>ne checkboxes belo<br>the <u>account setting</u>                                                                                                    | d about product a<br>w to alter your s<br><u>s</u> page.            | innoucements, client devi<br>ubscription preference. Y                  | elopment,<br>our      |                       |
| - Mailing Lists (option                                                                                                    | nal) —                                                                                                    |                                                                                                    |                                                                                                    |                                                                                                    |                                                                     |                                                                         |                       |                       |
| DynDNS maintains a nu<br>our company newslette<br>subscription preference<br>newslet                                                                                                    | mber of m<br>r, and our<br>may be ch                                                                                                    | nailing lists de<br>system statu<br>hanged at an                                                                                                    | esigned to keep<br>us. Please use tl<br>ny time through                                                                                                    | our users informed<br>ne checkboxes belo<br>the <u>account setting</u>                                                                                                    | d about product a<br>w to alter your s<br><u>s</u> page.            | innoucements, client deve<br>ubscription preference. Y                  | elopment,<br>our      |                       |
| press-rele                                                                                                    | ases: 🗌                                                                                                    |                                                                                                    |                                                                                                    |                                                                                                    |                                                                     |                                                                         |                       |                       |
| system-st                                                                                                    | atus: 🗌                                                                                                    |                                                                                                    |                                                                                                    |                                                                                                    |                                                                     |                                                                         |                       |                       |
| - Next Step                                                                                                    |                                                                                                    |                                                                                                    |                                                                                                    |                                                                                                    |                                                                     |                                                                         |                       |                       |
| After you click "Create /<br>instructions in that ema                                                                                                    | Account", v<br>il to confiri<br>his beloc o                                                                                                    | we will creat                                                                                                    | e your account a<br>unt. You will nee                                                                                                    | and send you an er<br>ad to confirm your a                                                                                                    | nail to the addre<br>account within <mark>4</mark> 8                | ss you provided. Please fo<br>3 hours or we will automa                 | ollow the<br>atically |                       |
| active your accounts (1                                                                                                    | neiha h                                                                                                    | unvo                                                                                                    |                                                                                                    | our systems)                                                                                                    |                                                                     | Create Account                                                          |                       | Create Account        |

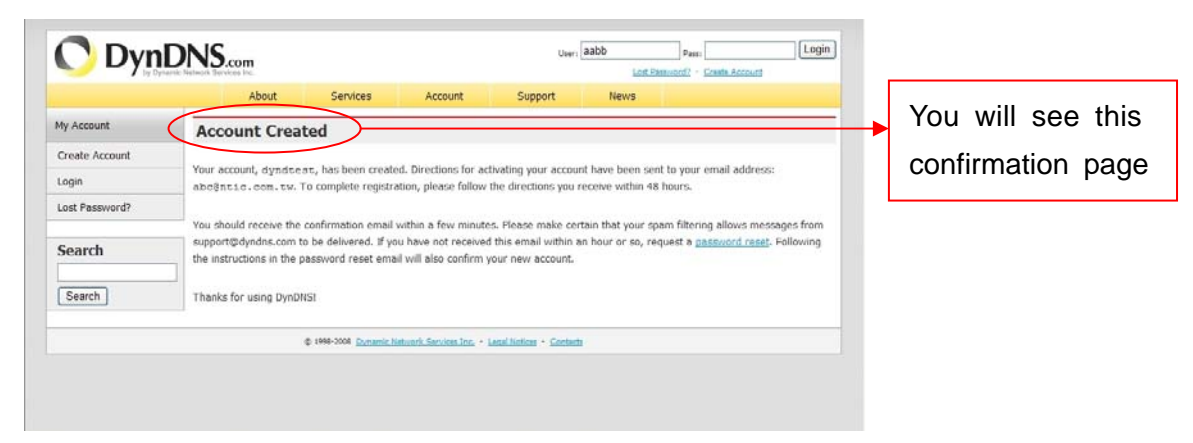

### **B.** Complete Registration:

Your DynDNS Account 'dyndtest' has been created. You need to visit the confirmation address below within 48 hours to complete the account creation process:

https://www.dyndns.com/account/confirm/Spwn7yUgskorCZUS9qk6Vg-

Our basic service offerings are free, but they are supported by our paid services. See <u>http://www.dyndns.com/services/</u> for a full listing of all of our available services.

If you did not sign up for this account, this will be the only communication you will receive. All non-confirmed accounts are automatically deleted after 48 hours, and no addresses are kept on file. We apologize for any inconvenience this correspondence may have caused, and we assure you that it was only sent at the request of someone visiting our site requesting an account.

Sincerely, The DynDNS Team Dynamic Network Services Inc. Click this link to confirmation

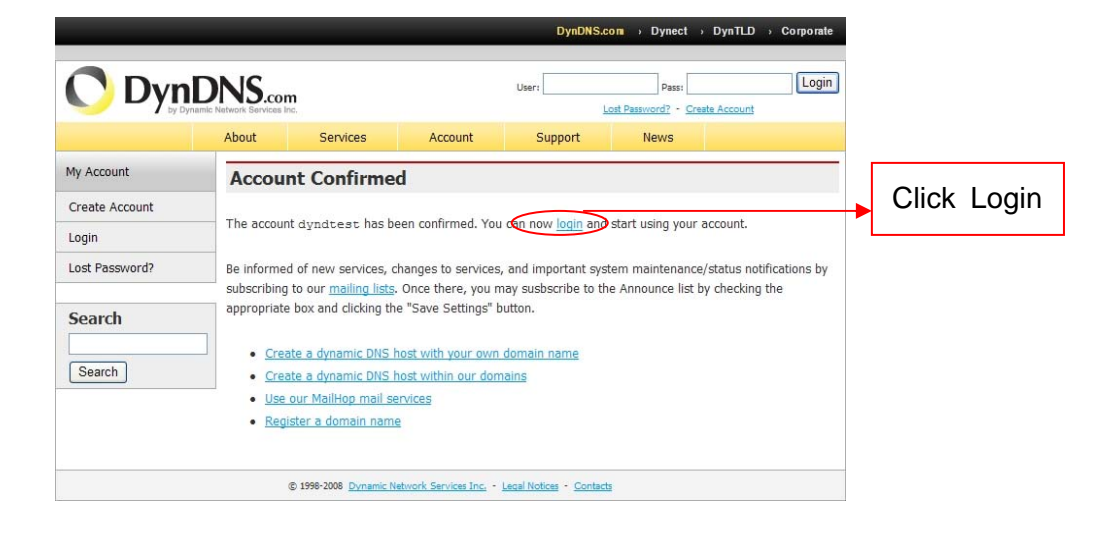

## C. Add Host Name

| C DynDNS.com<br>by Dynamic Network Brit. We Services Inc. |                           |                                   |                   |                                       |             |                                                                |   |                  |
|-----------------------------------------------------------|---------------------------|-----------------------------------|-------------------|---------------------------------------|-------------|----------------------------------------------------------------|---|------------------|
|                                                           | About                     | Services                          | Account           | Support                               | News        |                                                                |   |                  |
| My Account                                                | Account Sum               | mary for dyn                      | ndtest            |                                       |             |                                                                |   |                  |
| My Services                                               |                           |                                   |                   |                                       |             |                                                                |   |                  |
| Account Settings                                          | My Services               |                                   | Billing           |                                       | Accou       | nt Settings                                                    |   |                  |
| Billing                                                   | View, modi<br>delete your | ify, purchase, and<br>r services. | Upda<br>infor     | te your billing<br>mation, complete a |             | Update your email address, set<br>preferences, and delete your |   |                  |
| My Cart<br><u>O items</u>                                 | My Zones/Domains          |                                   | View Shopping     | <u>a Cart</u>                         | <u>Chan</u> | ge Email Address                                               | Γ | Click "Add Host  |
|                                                           | Add Zone/Domain           | s Services                        | Active Service    | 5                                     | Chan        | pe Password                                                    |   | CIICK AUU HUSI   |
| Search                                                    | My Hosts                  |                                   | Order History     |                                       | Chan        | ge Username                                                    |   | Sonvigoo" to odd |
|                                                           | Add Host Services         | )                                 | Billing Profile a | and Vouchers                          | Conta       | et Manager                                                     |   | Services to add  |
| Search                                                    | Spring Server™ VFS        |                                   | Renew Service     | 25                                    | Mailin      | g Lists                                                        |   | a HOST name      |
|                                                           | Account Upgrades          |                                   | Auto Renew S      | ettings                               | Move        | Services                                                       |   | a nost name      |
|                                                           | MailHop Outbound          |                                   | Sync Expiration   | ns                                    | Prefe       | rences                                                         | L |                  |
|                                                           | Network Monitoring        |                                   |                   |                                       | Close       | Account                                                        |   |                  |
|                                                           | SSL Certificates          |                                   |                   |                                       |             |                                                                |   |                  |
|                                                           | Recursive DNS             |                                   |                   |                                       |             |                                                                |   |                  |
|                                                           | 2                         |                                   |                   |                                       |             | 1                                                              |   |                  |

|                                                                                              | About                   | Services              | Account               | Support             | News                    |                                 |
|----------------------------------------------------------------------------------------------|-------------------------|-----------------------|-----------------------|---------------------|-------------------------|---------------------------------|
| /ly Account                                                                                  | Add New Hos             | tname                 |                       |                     |                         | <u>↑ Host Serv</u>              |
| 4y Services                                                                                  |                         |                       |                       |                     |                         |                                 |
| Account Upgrades                                                                             | Note: You currently don | 't have Account Up    | grades in your acco   | unt. You cannot us  | e some of our Ho        | ost Service features. Buying an |
| SLA                                                                                          | Account upgrade will m  | ake this form fully f | functional and will a | dd several other fe | atures. <u>Learn Mo</u> | ore                             |
| Premier Support                                                                              |                         |                       |                       |                     |                         |                                 |
| Zone Level Services<br>Domain registration and<br>transfer, DNS hosting,<br>MailHop services | Hos                     | tname: dvrtes         | t213 . dy             | /ndns.org           | 1                       |                                 |
| Host Services                                                                                | W                       | ildcard: Cr           | eate wildcard alias   | for "*.host.domain  | .tld"                   |                                 |
| Dynamic DNS hosts, WebHop                                                                    | Comio                   |                       | act with TD address   |                     |                         |                                 |
| order of Warding                                                                             | Service                 | e type. O Ho          |                       |                     |                         |                                 |
| Spring Server™                                                                               |                         |                       | fline Hostname        |                     |                         |                                 |
| MailHop Outbound                                                                             |                         | 0 0                   | nine noscialite       |                     |                         |                                 |
| Recursive DNS                                                                                |                         |                       |                       |                     | (?)                     |                                 |
| Network Monitoring                                                                           |                         |                       |                       |                     |                         |                                 |
| SSE Certificates                                                                             | IP Ad                   | ddress: 67.21         | 9.47.77               |                     |                         |                                 |
| Renew Services                                                                               |                         | Use au                | uto detected IP addr  | ess 61.219.48.72.   | 2                       |                                 |
| Auto Renew Settings                                                                          |                         | TTLVZ                 | ALLA IS ALL SPECIALS  | dit I II            |                         |                                 |
| Sync Expirations                                                                             |                         |                       |                       |                     |                         |                                 |
| Account Settings                                                                             |                         |                       |                       |                     |                         |                                 |
| Billing                                                                                      | Mail R                  | outing: 🗆 Ve          | s let me configure    | Email routing       |                         |                                 |
| A My Cart                                                                                    |                         |                       | io, let me comgare    | ernan routing.      |                         |                                 |
| and the other                                                                                |                         |                       |                       |                     |                         | 3                               |

1) Key in your prefered name of your Hostname.Please note that it can be difference from your Dyndns account User name.Recommanded to use the 'dyndns.org' extention.

2) Click on the 'Use auto detected IP address XX.XX.XXX.XXX' and you will see your WAN IP appear in the column.

3) Click on the 'Create Host' button to proceed next step.

| Logged In User: dyndtest<br>by Dynamic Network Services Inc.                                 |                       |           |                |                  |          |                                          |  |
|----------------------------------------------------------------------------------------------|-----------------------|-----------|----------------|------------------|----------|------------------------------------------|--|
|                                                                                              | About                 | Services  | Account        | Support          | News     |                                          |  |
| My Account                                                                                   | Host Services         | ;         |                |                  | Ad       | d New Hostname - <u>Host Update Logs</u> |  |
| My Services<br>Account Upgrades                                                              |                       | $\langle$ | Hostname dvrte | st213.dyndns.org | created. |                                          |  |
| SLA<br>Premier Support                                                                       | Hostnar               | me        | <u>Service</u> | Details          |          | Last Updated                             |  |
| Zone Level Services<br>Domain registration and<br>transfer, DNS hosting,<br>MailHop services | dvrtest213.dyndns.org | Н         | lost 67.219    | .47.7.7          | No       | w. 05, 2008 6:41 AM                      |  |

Your Hostname 'XXXXX.dyndns.org' had been successful created

## 2. DDNS Settings

## A. Go to SETUP>NETWORK.

| NETWORK          |                |  |  |  |  |  |  |  |
|------------------|----------------|--|--|--|--|--|--|--|
| PORT             | 5445           |  |  |  |  |  |  |  |
| WEB PORT         | 80             |  |  |  |  |  |  |  |
| CLIENTACCESS     | ON             |  |  |  |  |  |  |  |
| BANDWIDTH SAVING | OFF            |  |  |  |  |  |  |  |
| NETWORK TYPE     | LAN            |  |  |  |  |  |  |  |
| IP               | 192.168.1.230  |  |  |  |  |  |  |  |
| SUBNETMASK       | 255.255.255.0  |  |  |  |  |  |  |  |
| GATEWAY          | 192.168.1.1    |  |  |  |  |  |  |  |
| DNS              | 168.95.1.1     |  |  |  |  |  |  |  |
| DDNS             | ON             |  |  |  |  |  |  |  |
| DOMAIN           | abab12.dyndn   |  |  |  |  |  |  |  |
| USER NAME        | aabb           |  |  |  |  |  |  |  |
| PASSWORD         | bbbaaa         |  |  |  |  |  |  |  |
| INTERVAL         | A-00 H-00 M-10 |  |  |  |  |  |  |  |
| DDNS STATUS      | nochg          |  |  |  |  |  |  |  |
| SEND E-MAIL      | ON             |  |  |  |  |  |  |  |
|                  |                |  |  |  |  |  |  |  |

#### B. Set DDNS as ON.

**DOMAIN**: Input domain name you register in dyndns web page(ex:abab12.dyndns.org) **USER NAME/PASSWORD**:Same as register in dyndns web page

**INTERVAL:** Every 10 minute will update ip address

DDNS STATUS: show dyndns ip address status

#### 3.Connect with Remote Software or IE Browser

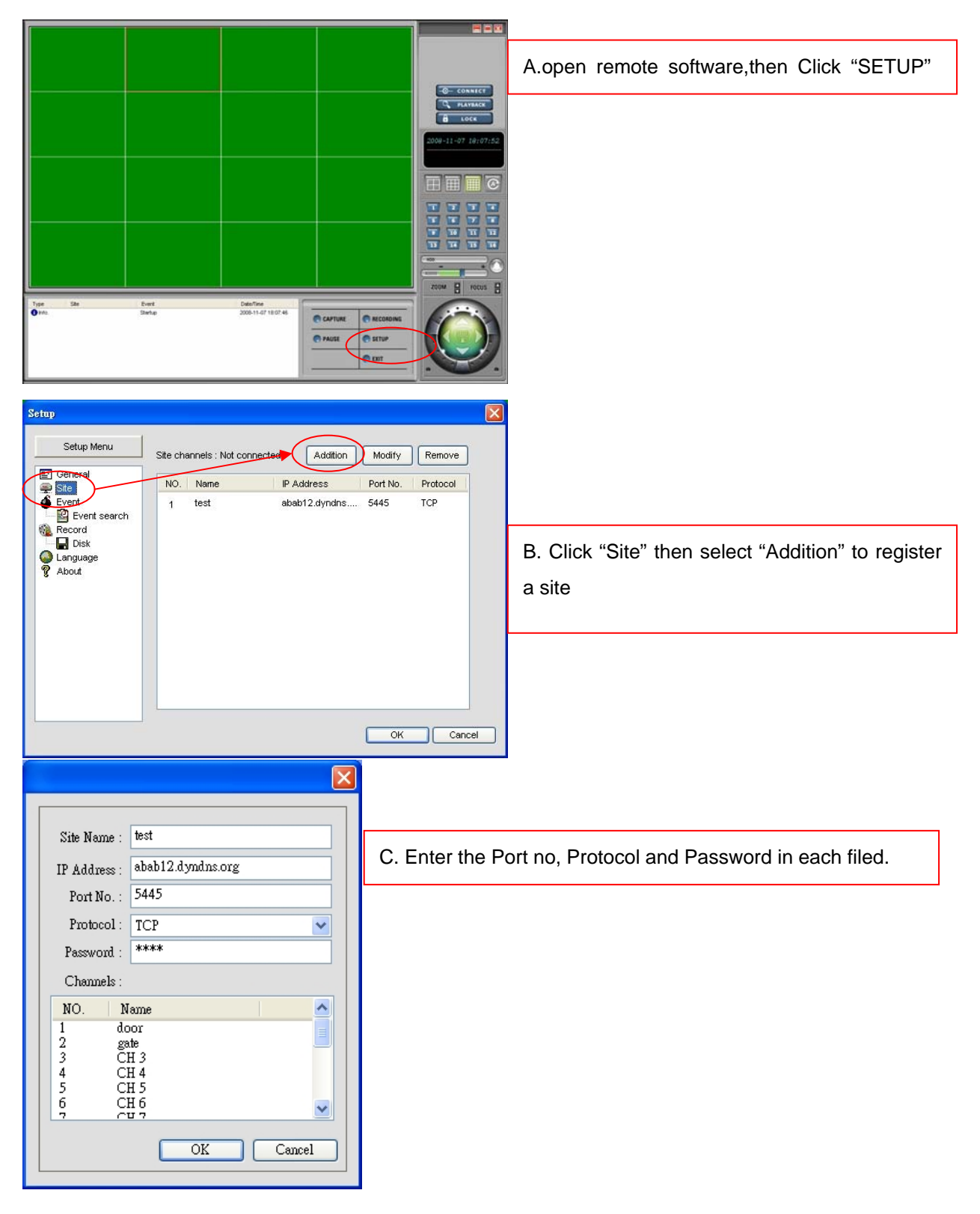

4. Input Domain Name in IE Address

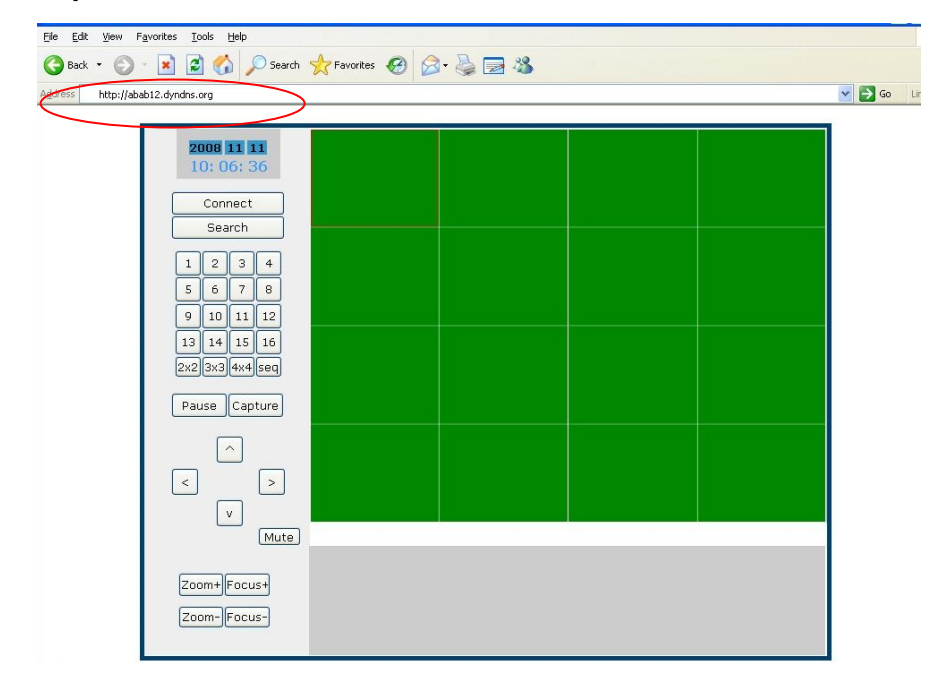

## **APPENDIX 2 HDD Compatiable Table**

|                | Model Name                | Capacity | Buffer |
|----------------|---------------------------|----------|--------|
|                | HDS728080PLAT20           | 80 GB    | 2 M    |
|                | HDS721680PLAT80           | 80 GB    | 8 M    |
|                | HDT722516DLAT80           | 160 GB   | 8 M    |
|                | HDS722516DLAT80           | 160 GB   | 8 M    |
|                | HDT722525DLAT80           | 250 GB   | 8 M    |
| HITACHI        | HDT725025VLAT80           | 250 GB   | 8 M    |
|                | HDS722525VLAT80           | 250 GB   | 8 M    |
|                | HDT725032VLAT80           | 320 GB   | 8 M    |
|                | HDP725050GLAT80           | 500 GB   | 8 M    |
|                | HDS725050KLAT80           | 500 GB   | 8 M    |
|                | HDP72505DGLA360           | 500GB    | 16M    |
|                | HDS721010KLA330           | 1TB      | 32MB   |
|                | 6Y080L0                   | 80 GB    | 2 M    |
|                | 6B160P0                   | 160 GB   | 2 M    |
| MAXTOR         | 6Y200P0                   | 250 GB   | 8 M    |
|                | 6L300R0                   | 300 GB   | 16 M   |
|                | SP0822N                   | 80 GB    | 2 M    |
|                | SP1604N                   | 160 GB   | 2 M    |
| SAMSUNG        | SP2514N/OMD               | 250 GB   | 8 M    |
|                | HD300LD                   | 300 GB   | 8 M    |
|                | WD1600BB-22GUA0           | 160 GB   | 2 M    |
|                | WD2000BB-00GUA0           | 200 GB   | 8 M    |
|                | WD2500BB-00KEA0           | 250 GB   | 8 M    |
| WesternDigital | WD2500JB                  | 250 GB   | 8 M    |
|                | WD2500AAKS                | 250GB    | 16M    |
|                | WD10EACS                  | 1TB      | 16M    |
|                | ST3800-12ACE              | 80 GB    | 2 M    |
|                | ST31200-25ACE             | 120 GB   | 2 M    |
|                | ST3160815AS(Barracuda)    | 160 GB   | 8 M    |
|                | ST3160815AV               | 160 GB   | 8 M    |
| Seagate        | ST3250820AV(Surveillance) | 250 GB   | 8 M    |
|                | ST3250820ACE(Barracuda)   | 250 GB   | 8 M    |

| ST3250410AS(Barracuda)    | 250 GB | 16 M |
|---------------------------|--------|------|
| ST3300831ACE              | 300 GB | 8 M  |
| ST3300820ACE              | 300 GB | 8 M  |
| ST3300831ACE              | 300 GB | 16 M |
| ST3400832ACE              | 400 GB | 8 M  |
| ST3400820ACE              | 400 GB | 8 M  |
| ST3400620A                | 400 GB | 16 M |
| ST3500630AV(Surveillance) | 500 GB | 16 M |
| ST3500630A                | 500 GB | 16 M |
| HDS725050KLAT80           | 500 GB | 8 M  |
| ST3750840ACE              | 750 GB | 8 M  |
| ST3750640A                | 750 GB | 16 M |
| ST31000340SV              | 1TB    | 32M  |
|                           |        |      |